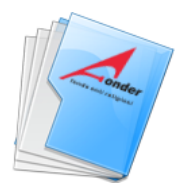

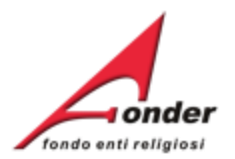

# fondo enti religiosi

# Sistema FondERWeb

# **Guida Gestione Piani Formativi**

Aggiornato al 8 marzo 2018

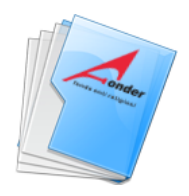

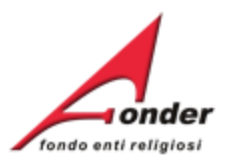

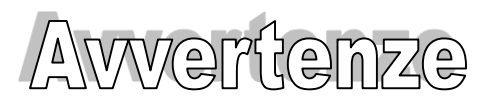

- E' buona prassi verificare sempre la coerenza dei dati inseriti prima di salvare, in particolare prima di effettuare il salvataggio definitivo.
- Nel caso in cui il sistema vada in errore, leggere attentamente e prendere nota del testo riportato nella notifica dell'errore per individuare la causa del problema. Nel caso in cui si contatti l'assistenza tecnica FondER, sarà richiesto oltre al codice del Piano Formativo anche il testo dell'errore eventualmente segnalato dal sistema.

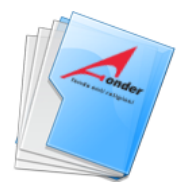

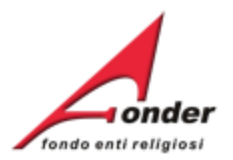

| Accesso al sistema FondERWeb     | P.5 > P.7   |
|----------------------------------|-------------|
| Avvio gestione Piano Formativo   | P.8 > P.41  |
| Apertura gestione                | P.9 > P. 14 |
| Enti beneficiari Piano Formativo | P.15 > P.18 |
| Gestione Progetti                | P.19 > P.34 |
| . Beneficiari Progetto           | P.21 > P.25 |
| . Elenco Allievi                 | P.26 > P.30 |
| . Calendario Lezioni             | P.31 > P.33 |
| . Avvio Progetto                 | P.34 > P.35 |
| . Avvio Piano                    | P.37        |
| . PEF del Progetto               | P.37 > P.38 |
| . Chiusura Progetto              | P.39        |
| . Inserimento Presenze           | P.40 > P.41 |
| Conclusione Progetto             | P.42 > P.43 |

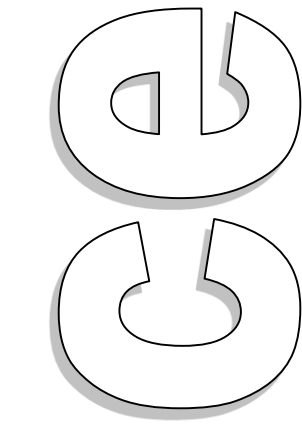

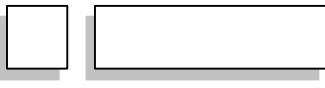

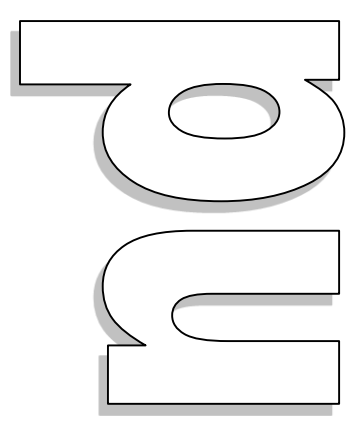

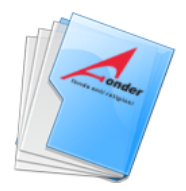

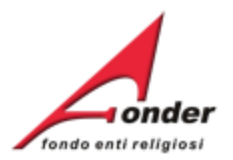

| . Conclusione Piano                | P.44         |
|------------------------------------|--------------|
| Canale telematico documenti        | P.45 > P.49  |
| . Invio telematico documenti       | P.45 > P.49  |
| . Gestione economica e finanziaria | P.50 > P.53  |
| . Beneficiari Progetto             | P.51         |
| . Elenco allievi                   | P.52         |
| . Formati su progetto              | P.53         |
| . Archivio Richieste               | P.54 > P. 55 |
| . Contatti                         | P.56         |

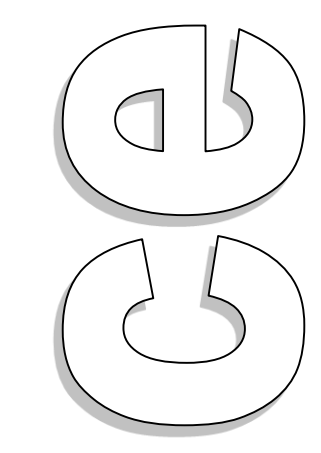

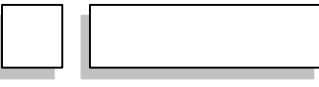

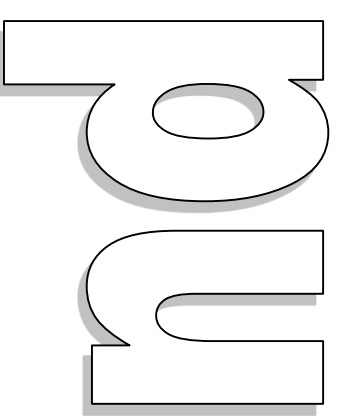

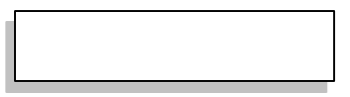

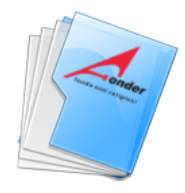

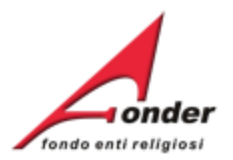

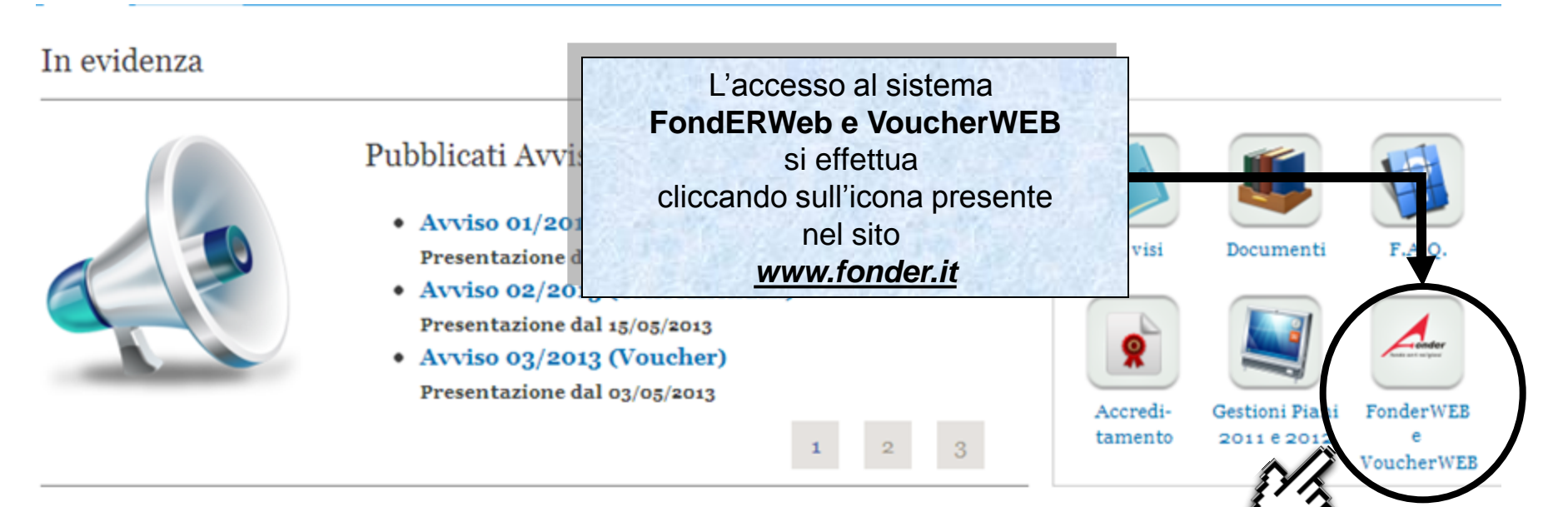

#### Assistenza Amministrativa

Il servizio di <u>assistenza sulle tematiche di</u> <u>tipo amministrativo è stato ripristinato al</u> <u>suo orario d'ufficio originario</u>. Si ricorda che il responsabile amministrativo è raggiungibile anche tramite e-mail all'indirizzo <u>amministrazione@fonder.it</u>.

#### Come aderire

Aderire a Fond.E.R. è semplice e non comporta alcun costo aggiuntivo per l'azienda né per i lavoratori.

E' sufficiente, infatti, decidere di destinare al Fondo Enti Religiosi i contributi per la formazione continua che l'azienda già versa all'INPS (0,30 % - contributo previsto dalla legge per l'assicurazione obbligatoria contro

### AGLI ENTI BENACIARI DEL FINANZIAMENTO DI VOUCHER: 2011 e 2012

Si comunica che le modifiche di calendario relativamente ai voucher finanziati devono essere effettuate direttamente sul sistema VoucherWeb, nell'area riservata all'Ente beneficiario a seguito della registrazione per la presentazione della richiesta.

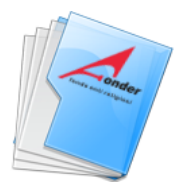

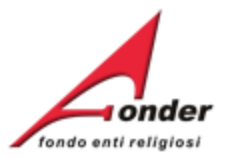

| Home FondER                                                                                                    | Inserire il proprio nome utente<br>e password e fare click sul<br>bottone "Accedi" per accedere   |
|----------------------------------------------------------------------------------------------------|---------------------------------------------------------------------------------------------------|
| Home<br>Benvenuti nel sistema on-line per la presentazione, ge                                                                                                    | al sistema<br>s FondERWeb/VoucherWeb.                                                             |
| rendicontazione dei Piani Formativi                                                                                                    | In case di password smarrita fare                                                                 |
| Si ricorda che per accedere a questa parte di sistema <b>è necessario u tilizzare una utenza div</b><br>(Gestione e rendicontazione avvisi: 01/2010, 01/2011 e 01/2012).<br>Per ottenere le nuove credenziali di accesso al sistema è necessario registrarsi (cliccando sull'app<br>richiesti per il profilo utente e attendere una mail di conferma (da parte del sistema) con le crede | click sul link "Richiedi una nuova<br>password" per avviare la<br>procedura di recupero password. |
| Accesso utente                                                                                                    |                                                                                                   |
| Nome utente *                                                                                                    |                                                                                                   |
| Password *                                                                                                    |                                                                                                   |
| Crea nuovo profilo     Richiedi una nuova password                                                                                                    |                                                                                                   |
| Accedi                                                                                                    |                                                                                                   |

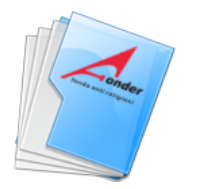

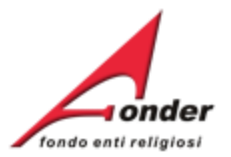

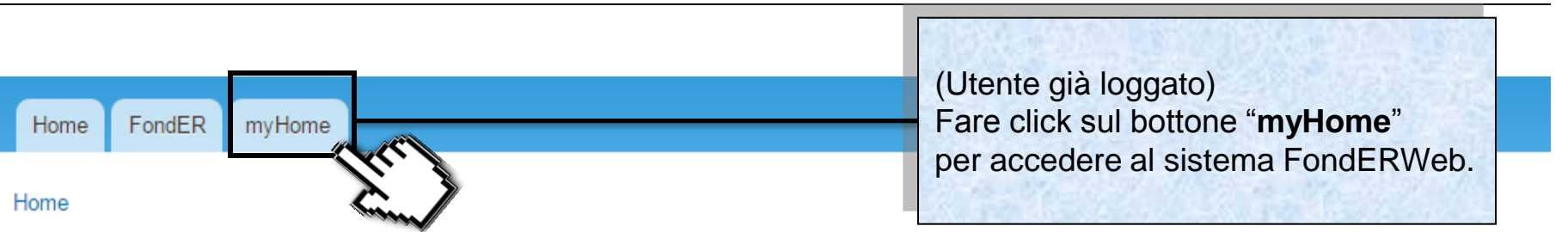

## Benvenuti nel sistema on-line per la presentazione, gestione e rendicontazione dei Piani Formativi

Mostra Modifica

Si ricorda che per accedere a questa parte di sistema **è necessario utilizzare una utenza diversa** da quella usata per la Gestione e Si ricord rendicontazione avvisi: 01/2010, 01/2011 e 01/2012. rendicon Per ottenere le nuove credenziali di accesso al sistema è necessario registrarsi (cliccando sull'apposito link), compilare tutti i dati Per otten<sup>richiesti</sup> per il profilo utente e attendere una mail di conferma (da parte del sistema) con le credenziali di accesso. esti per il profilo utente e attendere una mail di conferma (da parte del sistema) con le credenziali di accesso.

ATTENZIONE! Se, nella registrazione, si inserisce un indirizzo PEC, verificare che l'indirizzo di posta sia configurato per ricevere anche e-mail non PEC. Altrimenti è consigliato l'utilizzo di una e-mail ordinaria.

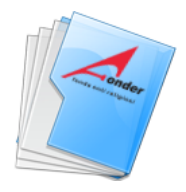

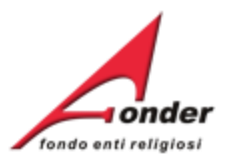

# Avvio gestione di un Piano Formativo

Sistema FondERWeb - Guida Gestione Piani Formativi- P.8 - AVVIO GESTIONE PIANO FORMATIVO

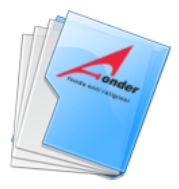

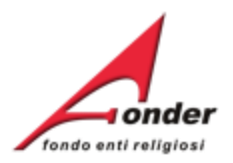

| A seguito della notifica del finanziam<br>del Piano, il Soggetto Attuatore deve                                                                                                    | ento<br>avviare                                                       | DATA<br>APERTU                                | A<br>URA                                                                                    | DATA<br>CHIUSURA                                                                                                    | MASSIMALE               | RESIDUO<br>RICHIEDIBILE | ATTIVA<br>RICHIESTA |
|----------------------------------------------------------------------------------------------------|-----------------------------------------------------------------------|-----------------------------------------------|---------------------------------------------------------------------------------------------|----------------------------------------------------------------------------------------------------|-------------------------|-------------------------|---------------------|
| obbligatoriamente le attività del Piano<br>Formativo entro i tempi indicati nell'A                                                                                                    | o a a a a a                                                           | 16/06/2                                       | 2013                                                                                        | 15/09/2013                                                                                                    | € 1.200,00              | € 1.200,00              |                     |
|                                                                                                    | ea                                                                    | 16/05/2                                       | 2013                                                                                        | 31/12/2013                                                                                                    | € 1.200,00              | € 1.200,00              |                     |
|                                                                                                    | A0213                                                                 | 16/05/2                                       | 2013                                                                                        | 31/12/2013                                                                                                    | € 1.200,00              | € 1.200,00              |                     |
| Posizione FondER<br>Categoria Soggetto: Aderente e Attuatore<br>Matricole INPS (attive): 1                                                                                                    | A0313 -<br>Vouchers<br>2013                                           | 03/05/2                                       | 2013                                                                                        | 31/12/20                                                                                                    | or ontraro              | in destion              | e fare              |
| Competenza IIItimo DM: 2012/11                                                                                                    |                                                                       |                                               |                                                                                             |                                                                                                    |                         |                         |                     |
|                                                                                                    | Richieste di fi                                                       | nanziame                                      | ento in p                                                                                   | presentez Cl                                                                                                    | ick su que              | esta icona.             |                     |
| E' possibile visualizzare il formulario del piano presentato.                                                                                                    | Richieste di fi<br>CODICE<br>A0113 (Provvis                           | nanziame<br>orio) F                           | ento in p<br>T<br>FORMAZIO<br>PER GLI IS                                                    | Presenta z<br>CI<br>TTOLO<br>ONE ANTICRISI<br>STITUTI AGIDAE                                                                   | In Compila:             | esta icona.             |                     |
| E' possibile visualizzare il<br>formulario del piano presentato.                                                                                                    | Richieste di fi<br>CODICE<br>A0113 (Provvis<br>A0113_006              | nanziame<br>orio) Fi<br>P<br>4 II<br>N        | T<br>T<br>T<br>T<br>T<br>T<br>T<br>T<br>T<br>T<br>T<br>T<br>T<br>T<br>T<br>T<br>T<br>T<br>T | Dresente z<br>TTOLO<br>ONE ANTICRISI<br>STITUTI AGIDAE<br>IONE PER IL<br>AMENTO                                                | In Compila:             | esta icona.             |                     |
| E' possibile visualizzare il<br>formulario del piano presentato.<br>E' possibile visualizzare il Protocollo dei<br>documenti allegati alla richiesta<br>di finanziamento e dei documenti<br>rasmessi a FondER durante la gestione | Richieste di fi<br>CODICE<br>A0113 (Provvis<br>A0113_006<br>A0113_003 | nanziame<br>orio) Fi<br>4 II<br>N<br>1 O<br>C | T<br>T<br>T<br>T<br>T<br>T<br>T<br>T<br>T<br>T<br>T<br>T<br>T<br>T<br>T<br>T<br>T<br>T<br>T | DIFESENTE Z<br>CI<br>TTOLO<br>ONE ANTICRISI<br>STITUTI AGIDAE<br>IONE PER IL<br>AMENTO<br>, CULTURA<br>ZATIVA E<br>COMPETITIVA | In Compila:<br>Amm. e F | zione                   |                     |

Sistema FondERWeb - Guida Gestione Piani Formativi - P.9 - APERTURA GESTIONE

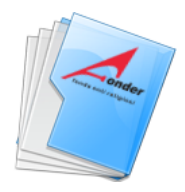

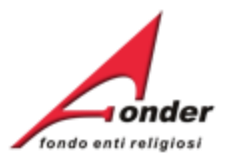

| Αννίο                                                                                                    | Svolgimento                                                                                          | Conclusione                                                                                                    | Rendicontazione                                         |
|----------------------------------------------------------------------------------------------------|----------------------------------------------------------------------------------------------------|----------------------------------------------------------------------------------------------------|---------------------------------------------------------|
|                                                                                                    |                                                                                                    | DA AVVIARE                                                                                                    | DA AVVIARE                                              |
| agina di gestione del piano.                                                                                                    | si entro il 30/09/2013                                                                               | Da concludersi entro il 30/09/2014                                                                                                    |                                                         |
| Il pulsante "Modifica" per attivare la funzi<br>è effettuato il salvataggio della sezione "A<br>Si precisa che la data di avvio piano sara<br>definitivo dei dati inerenti al primo proget | Canale telema<br>a FondER (es<br>di debito, richi<br>Nella stessa p<br><b>Documentazi</b><br>Fonder. | atico per l'invio di documenti<br>: la richiesta di acconto, la nota<br>este autorizzazioni, etc.)<br>agina è visibile il <b>Protocollo</b><br><b>one</b> in entrata/uscita tra ente e | Invia Documenti                                         |
| SEZIONE                                                                                                    |                                                                                                    | AZIONI                                                                                                    | STAMPA / DOWNLOAD                                       |
| 1 Dati di Avvio Piano                                                                                                    | E' possibile<br>Manuale Fo                                                                           | e scaricare gli allegati al                                                                                                    | Allegalt and Ge                                         |
| 2 Enti Beneficiari del Piano                                                                                                    |                                                                                                    |                                                                                                    | Dichiarazione Ref Primaiuti                             |
| 3 Gestione dei Progetti                                                                                                    |                                                                                                    | E' possibile stampare e con                                                                                                    | noletare la                                             |
| 4 Rendicontazione Piano                                                                                                    |                                                                                                    | compilazione della dichiara<br>di Aiuti (de minimis o aiuti a<br>L'importo indicato nel docur                                                                                          | zione sul Regime<br>lla formazione).<br>mento subirà le |
| Indietro                                                                                                    |                                                                                                    | variazioni eventualmente in<br>la gestione/rendicontazione                                                                                                    | tervenute durante<br>del piano.                         |

#### Sistema FondERWeb - Guida Gestione Piani Formativi - P.10 - APERTURA GESTIONE

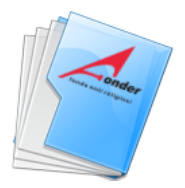

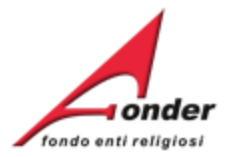

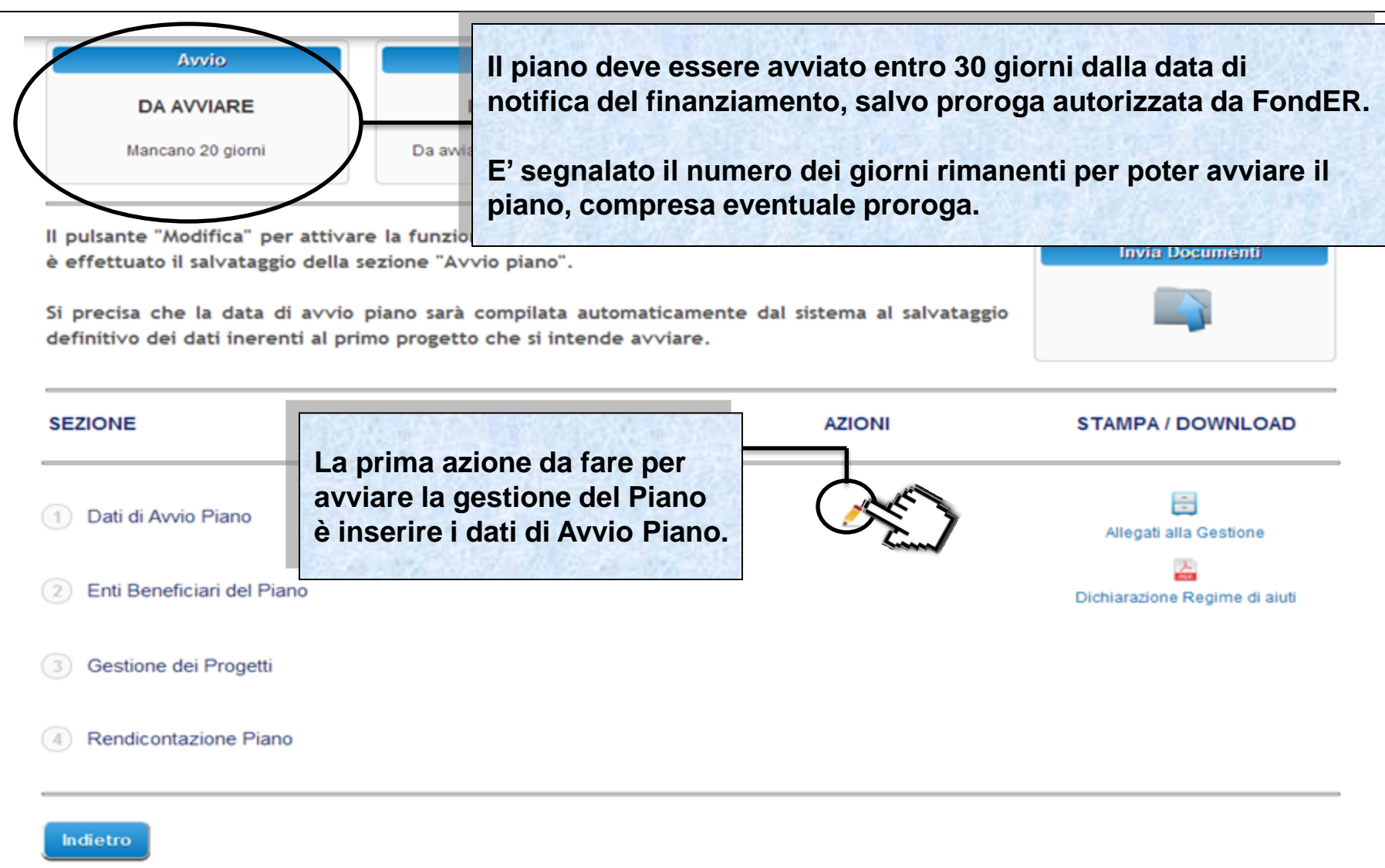

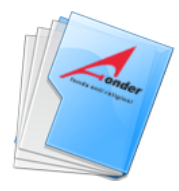

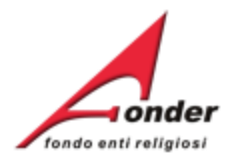

#### DATI GENERALI AVVIO PIANO

| Tipologia erogazione acconto *                 | Richiesta erogazione acconto 💌                            |
|------------------------------------------------|-----------------------------------------------------------|
| Nome Banca *                                   | INTESA SANPAGLO                                           |
| IBAN *                                         | IT29Y02 100017 100000000 10 10                            |
| DATI DELLA SEDE A CUI INVIARE LE COMUNICAZIONI |                                                           |
| Sede/Istituto *                                | E' indicata la tipologia di<br>AGIDAE erogazione acconto. |
| Indirizzo *                                    | V. V BI                                                   |
| CAP *                                          | acconto, il Soggetto Attuatore                            |
| Comune                                         | ROMA entro 60 giorni deve caricare                        |
| Provincia *                                    | su FonderWeb la richiesta di acconto e la nota di debito. |
| Telefono *                                     | 068545 Alla scadenza dei 60 giorni se                     |
| Fax *                                          | i documenti non risultassero<br>caricati verrà imposto    |
| Email *                                        | AGIDAE 'Rimborso a rendiconto'.                           |
| Nome Responsabile *                            | MARTI                                                     |
| Cognome Responsabile *                         | BACIGA                                                    |
| Ind                                            | dietro Salva                                              |

Sistema FondERWeb - Guida Gestione Piani Formativi - P.12 - APERTURA GESTIONE

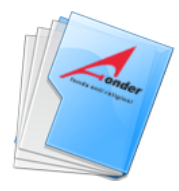

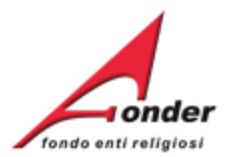

#### DATI GENERALI AVVIO PIANO

| Tipologia erogazione acconto *                                                                                        | Richiesta erogazione acconto 👻                                                                                        |  |
|----------------------------------------------------------------------------------------------------|----------------------------------------------------------------------------------------------------|--|
| Nome Banca *                                                                                                    | INTESA SANPAOLO                                                                                                    |  |
| IBAN *                                                                                                    | IT29Y034020174900                                                                                                    |  |
| DATI DELLA SEDE A CUI INVIARE LE COMUNICAZIONI                                                                        | Questi dati non sono modificabili se non<br>a seguito di specifica comunicazione<br>di variazione inoltrata a FondER. |  |
| Sede/Istituto *                                                                                                    | AGIDAE LABOR SOC                                                                                                    |  |
| Indirizzo *                                                                                                    | V. V BELLIM 10                                                                                                    |  |
| CAP *                                                                                                    | 002/98                                                                                                    |  |
| Comune                                                                                                    | ROMA                                                                                                    |  |
| Provincia *                                                                                                    | RM                                                                                                    |  |
| Telefono *                                                                                                    | 0685457201                                                                                                    |  |
| Fax*<br>Finito l'inserimento dei dati procedere con il<br>Nor<br>Una volta salvati, i dati non saranno più mod<br>Coe | GEB5457211<br>'Salva'. DAELABOR@AGIDAE.IT<br>TINA<br>GALIPI<br>Salva                                                  |  |

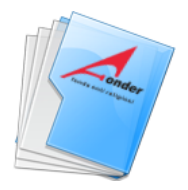

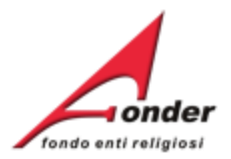

| Αννίο                                                               | Svolgimento                                                                | Conclusione                        | Rendicontazione               |
|---------------------------------------------------------------------|----------------------------------------------------------------------------|------------------------------------|-------------------------------|
| DA AVVIARE                                                          | DA AVVIARE                                                                 | DA AVVIARE                         | DA AVVIARE                    |
| Mancano 27 giorni                                                   | Da avviarsi entro il 30/09/2013                                            | Da concludersi entro il 30/09/2014 |                               |
| pulsante "Modifica" per attiva<br>effettuato il salvataggio della   | re la funzione "Gestione Progetti" c<br>sezione "Avvio piano".             | omparirà nel momento in cui si     | Invia Documenti               |
| i precisa che la data di avvio<br>efinitivo dei dati inerenti al pr | piano sarà compilata automaticamo<br>imo prozetto che si intende avviare   | ente dal sistema al salvataggio    |                               |
| SEZIONE                                                             | Una volta salvati i dati di avvio p<br>è possibile solo la loro visualizza | azione. Az ONL                     | STAMPA / DOWNLOAD             |
| 1 Dati di Avvio Piano                                               |                                                                            |                                    |                               |
| 2 Enti Beneficiari del Piano                                        | Salvati i dati di Avvio Piar<br>verrà abilitata la gestione                | dei                                | Dichiarazione Regime di aiuti |
| 3 Gestione dei Progetti                                             | Progetti                                                                   | - Altore                           |                               |
| 4 Rendicontazione Piano                                             |                                                                            |                                    |                               |

#### Sistema FondERWeb - Manuale Gestione dei Piani Formativi - P.14 - APERTURA GESTIONE

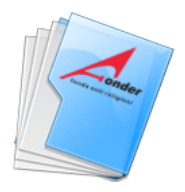

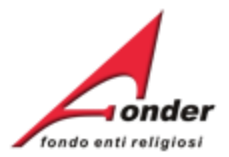

| Αννίο             | Svolgimento                    | Conclusione                        | Rendicontazione |
|-------------------|--------------------------------|------------------------------------|-----------------|
| DA AVVIARE        | DA AVVIARE                     | DA AVVIARE                         | DA AVVIARE      |
| Mancano 27 giorni | Da awiarsi entro il 30/09/2013 | Da concludersi entro il 30/09/2014 |                 |

Il pulsante "Modifica" per attivare la funzione "Gestione Progetti" comparirà nel momento in cui si è effettuato il salvataggio della sezione "Avvio piano". Si precisa che la data di avvio piano sarà compilata automaticamente dal sistema al salvataggio definitivo dei dati inerenti al primo progetto che si intende avviare.

| SEZIONE                                                                   |                                                                                    | AZIONI | STAMPA / DOWNLOAD                                                                                                    |
|---------------------------------------------------------------------------|------------------------------------------------------------------------------------|--------|----------------------------------------------------------------------------------------------------|
| <ol> <li>Dati di Avvio Piano</li> <li>Enti Beneficiari del Pia</li> </ol> | Per la gestione degli Enti<br>Beneficiari del piano fare click su<br>questa icona. | - Eco  | Contractione<br>Modelli Gestione<br>Modelli Gestione<br>Modelli Gestione<br>Modelli Gestione<br>Modelli Gestione<br>Modelli Gestione |
| 3 Gestione dei Progetti                                                   |                                                                                    | 2      |                                                                                                    |
| 4 Rendicontazione Piano                                                   |                                                                                    | 2      |                                                                                                    |

Sistema FondERWeb - Guida Gestione Piani Formativi - P.15 - ENTI BENEFICIARI PIANO FORMATIVO

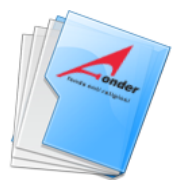

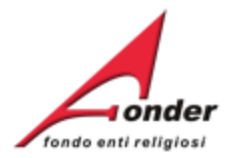

#### Entrando in questa pagina si vedrà l'elenco degli Enti beneficiari associati al Piano nella fase di presentazione.

#### ARI ASSOCIATI AL PIANO FORMATIVO

sci nuovo" per compilare i dati relativi ad un nuovo Ente Beneficiario. Al

Per euminare un ente benenciano, sempre ner plan sectonau/ d</del>erritoriali, fare click sul bottone elimina. L'Ente Beneficiario può essere eliminato solo se non risulta inserito in nessun progetto. Si ricorda che gli Enti Beneficiari in un piano settoriale/territoriale non possono essere mai meno di 5 unità. Per tornare al menù principale cliccare sul bottone "Indietro".

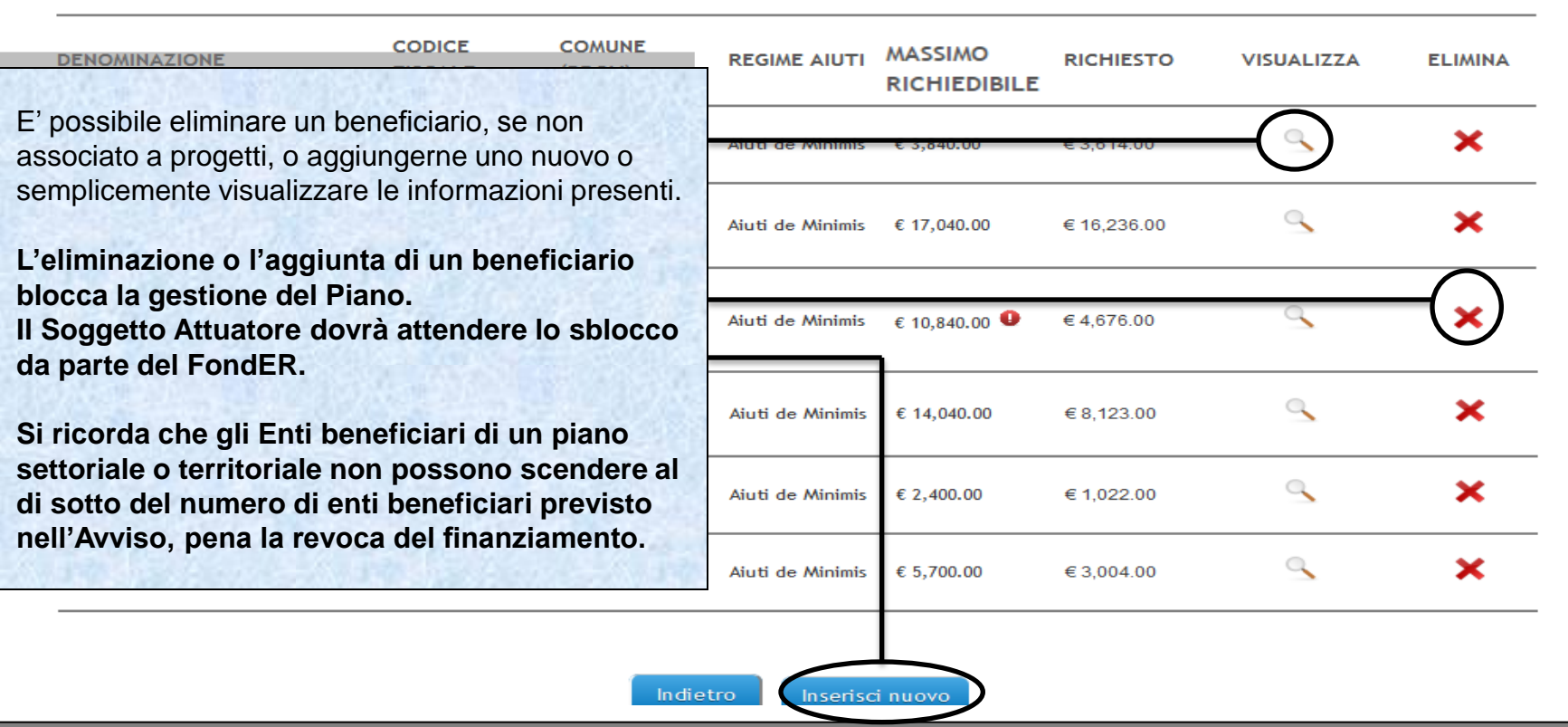

Sistema FondERWeb - Guida Gestione Piani Formativi - P.16 - ENTI BENEFICIARI PIANO FORMATIVO

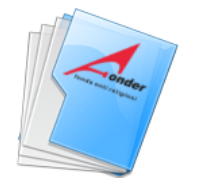

Se.Di. Srl

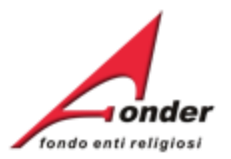

#### GESTIONE DEI SOGGETTI BENEFICIARI ASSOCIATI AL PIANO FORMATIVO

In caso di Piani settoriali/territoriali, fare click sul bottone "Inserisci nuovo" per compilare i dati relativi ad un nuovo Ente Beneficiario. Al termine della compilazione fare click sul bottone "Salva".

Per ogni Ente beneficiario associato al Piano è riportato:

 Massimo Richiedibile, è l'importo di cui l'ente potrebbe beneficiare e comprende la somma imputata al piano corrente, tenendo conto della classe dimensionale e sottratti gli importi delle eventuali richieste già presentate e approvate da FondER per lo stesso Avviso o per Avvisi con cui condivide il massimale.

- Richiesto, è l'importo imputato al Piano.

La presenza di un punto esclamativo accanto a Massimo Richiedibile segnala la partecipazione dell'Ente ad altri Piani dello stesso Avviso o di Avvisi con cui condivide il massimale.

02062230541

PERUGIA (PG)

riali/territoriali, fare click sul bottone elimina. L'Ente Beneficiario può essere ricorda che gli Enti Beneficiari in un piano settoriale/territoriale non possono cliccare sul bottone "Indietro".

| REGIME AIUTI            | MASSIMO<br>RICHIEDIBILE | RICHIESTO   | VISUALIZZA | ELIMINA |
|-------------------------|-------------------------|-------------|------------|---------|
| Aiuti de Minimis        | € 3,840.00              | €3,614.00   | 9          | ×       |
| Aiuti de Minimis        | € 17,040.00             | € 16,286.00 | 9          | ×       |
| Aiuti de Minimis        | € 10,840,00 9           | € 4,676.00  | 9          | ×       |
| <u>Aiuti de Minimie</u> | € 14,040.00             | € 8,123.00  | ٩          | ×       |
| Aiuti de Minimis        | € 2,400.00              | € 1,022.00  | 9          | ×       |
| Aiuti de Minimis        | € 5,700.00              | € 3,004.00  | 9          | ×       |

Indietro Inserisci nuovo

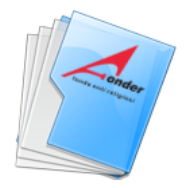

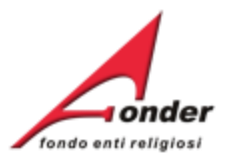

#### GESTIONE DEI SOGGETTI BENEFICIARI ASSOCIATI AL PIANO FORMATIVO

In caso di Piani settoriali/territoriali, fare click sul bottone "Inserisci nuovo" per compilare i dati relativi ad un nuovo Ente Beneficiario. Al termine della compilazione fare click sul bottone "Salva".

Durante la gestione eliminare gli Enti beneficiari dai Progetti qualora non abbiano imputazione economica.

Ricordarsi di eliminare gli enti Beneficiari con importo zero imputato nella sezione 'Enti Benefiari del Piano' riali/territoriali, fare click sul bottone elimina. L'Ente Beneficiario può essere ricorda che gli Enti Beneficiari in un piano settoriale/territoriale non possono cliccare sul bottone "Indietro".

icorda che gli Enti Beneficiari in un piano settoriale/territoriale non possono iccare sul bottone "Indietro".

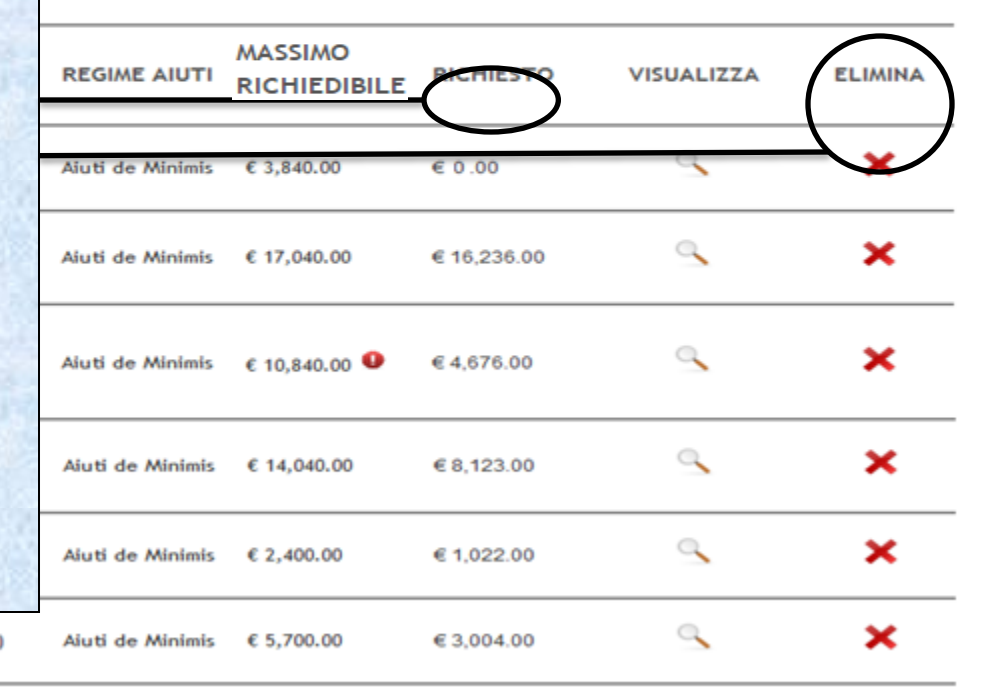

Se.Di. Srl

02062230541 PERUGIA (PG)

Sistema FondERWeb - Guida Gestione Piani Formativi - P.18 – ENTI BENEFICIARI PIANO FORMATIVO

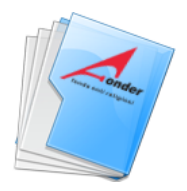

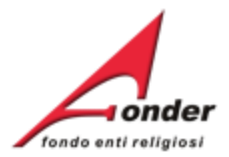

| Αννίο             | Svolgimento                     | Conclusione                        | Rendicontazione |
|-------------------|---------------------------------|------------------------------------|-----------------|
| DA AVVIARE        | DA AVVIARE                      | DA AVVIARE                         | DA AVVIARE      |
| Mancano 27 giorni | Da avviarsi entro il 30/09/2013 | Da concludersi entro il 30/09/2014 |                 |

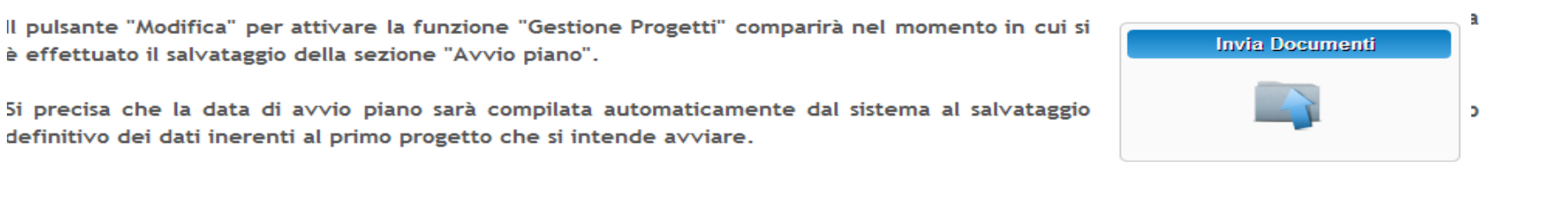

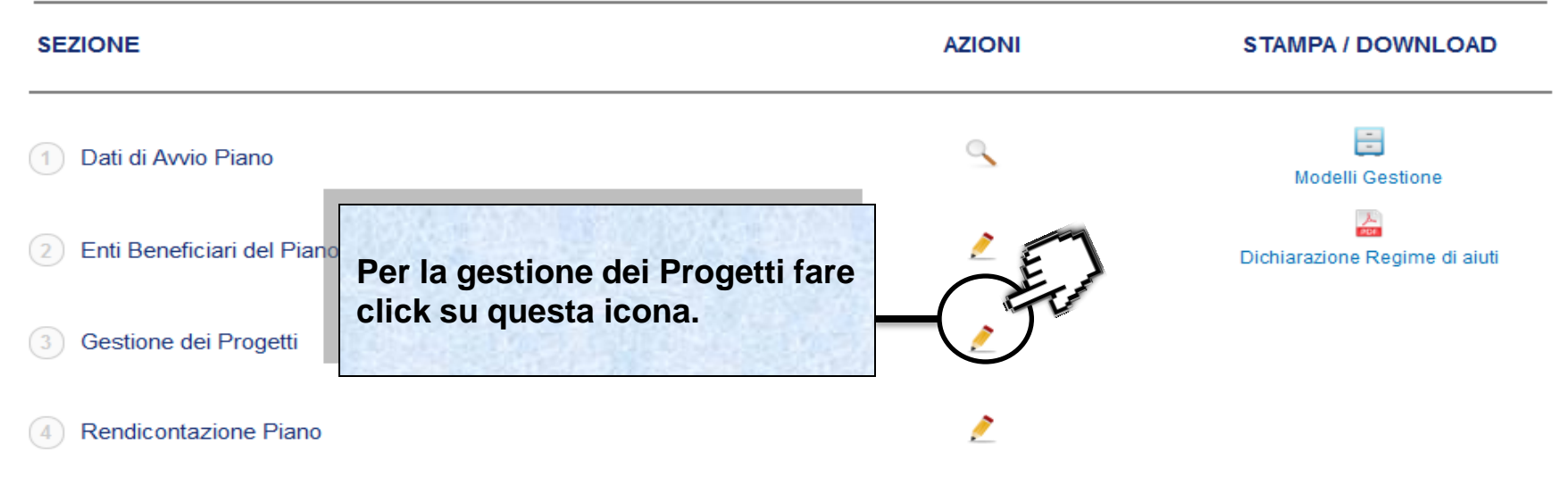

Sistema FondERWeb - Guida Gestione Piani Formativi - P.19 - GESTIONE PROGETTI

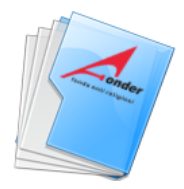

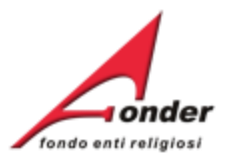

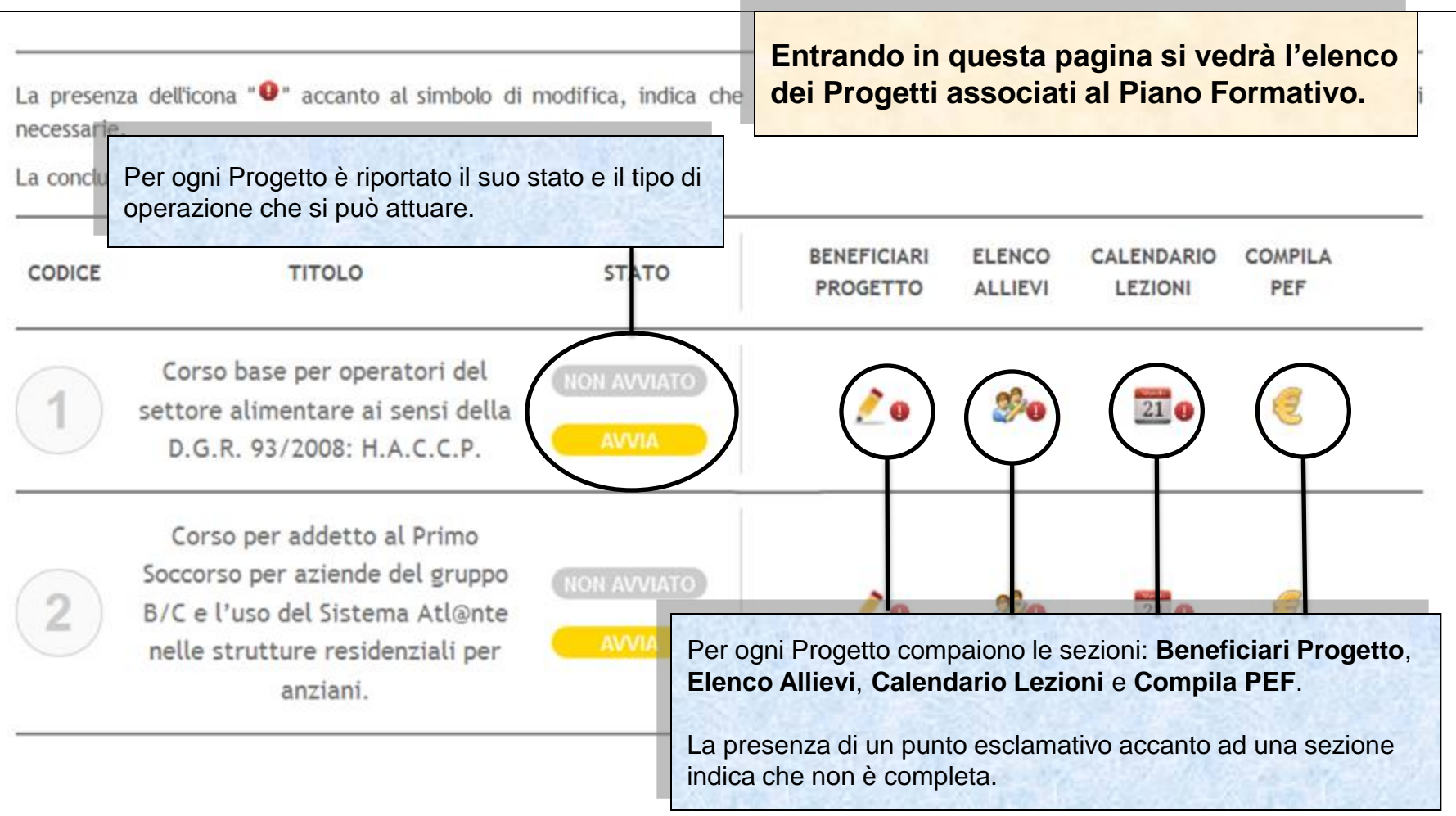

#### Sistema FondERWeb - Guida Gestione Piani Formativi - P.20 - GESTIONE PROGETTI

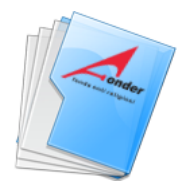

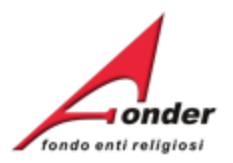

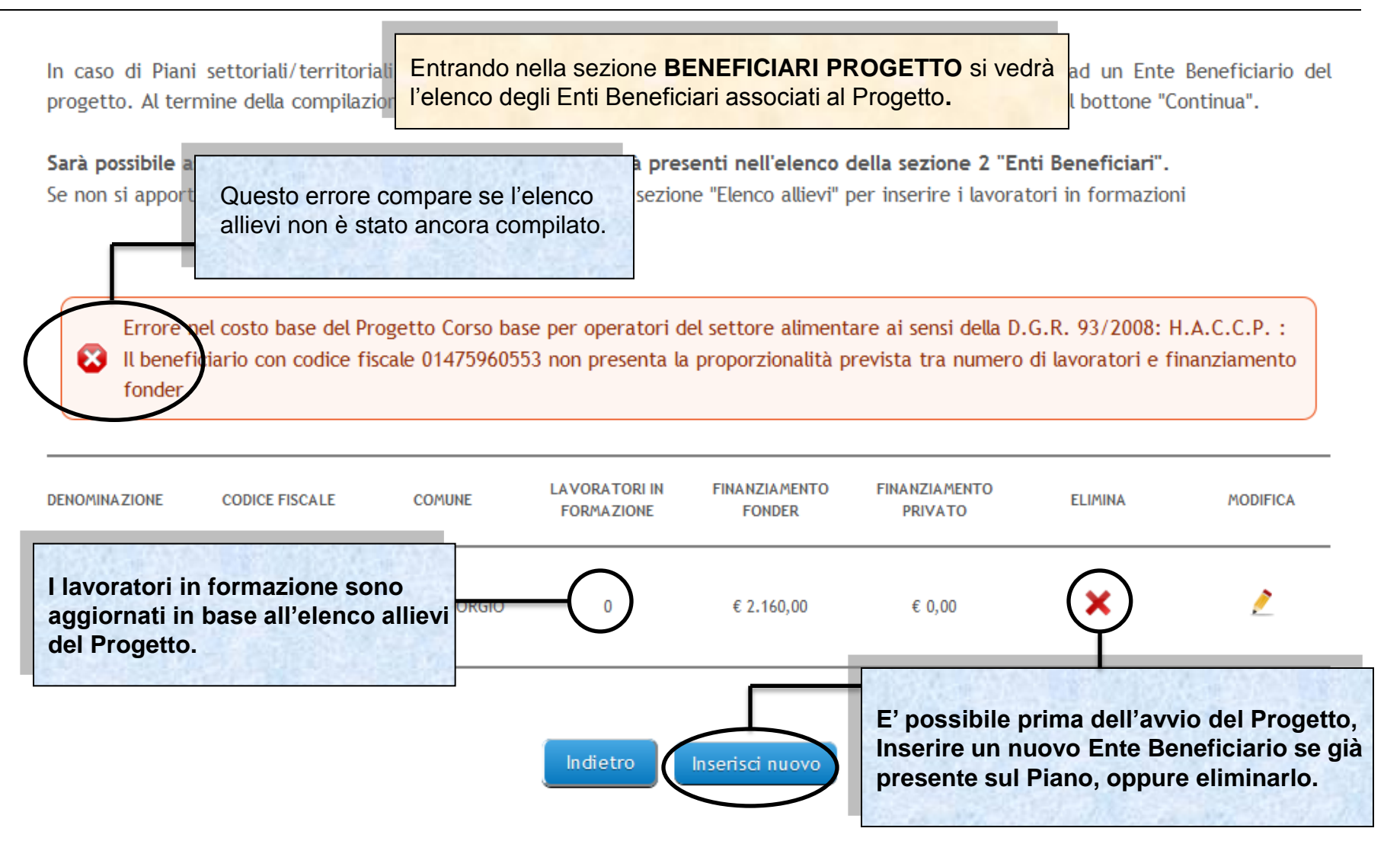

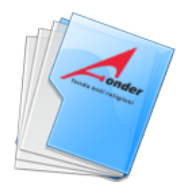

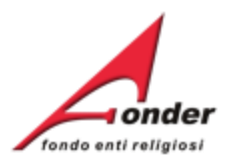

In caso di Piani settoriali/territoriali, fare click sul bottone "Inserisci nuovo" per compilare i dati relativi ad un Ente Beneficiario del progetto. Al termine della compilazione fare click sul bottone "Salva". Per tornare al menù principale cliccare sul bottone "Continua".

Sarà possibile associare al progetto solo gli Enti Beneficiari già presenti nell'elenco della sezione 2 "Enti Beneficiari". Se non si apportano modifiche agli Enti Beneficiari, passare alla sezione "Elenco allievi" per inserire i lavoratori in formazioni

Errore nel costo base del Progetto Corso base per operatori del settore alimentare ai sensi della D.G.R. 93/2008: H.A.C.C.P. : Il beneficiario con codice fiscale 01475960553 non presenta la proporzionalità prevista tra numero di lavoratori e finanziamento fonder.

| DENOMINAZIONE                 | CODICE FISCALE                       | COMUNE                     | LAVORATORI IN<br>FORMAZIONE | FINANZIAMENTO<br>FONDER | FINANZIAMENTO<br>PRIVATO | ELIMINA  | MODIFICA |
|-------------------------------|--------------------------------------|----------------------------|-----------------------------|-------------------------|--------------------------|----------|----------|
| Per modifica<br>Beneficiari o | are i dati di unc<br>cliccare su que | o degli Enti<br>sta icona. |                             | € 2.160,00              | € 0,00                   | <b>*</b> | - 🖉      |

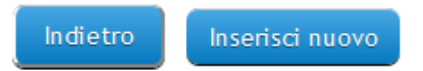

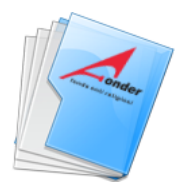

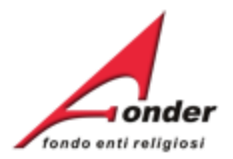

#### D.6 BENEFICIARI PARTECIPANTI AL PROGETTO

| I campi contrassegnati dall'asterisco sono obbligatori.<br>Ente Beneficiario | E' possibile modificare la regione,<br>la provincia e il comune della sede<br>operativa. |
|------------------------------------------------------------------------------|------------------------------------------------------------------------------------------|
| Denominazione Ente giuridico *                                               |                                                                                          |
| Codice Fiscale *                                                             | Per Enti che hanno più sedi operative                                                    |
| Partita IVA *                                                                | è possibile identificarle attraverso una specifica denominazione indicando i             |
| Dati sede operativa                                                          | dati della sede.                                                                         |
| Denominazione *                                                              | Collegio Don Bosco                                                                       |
| Indirizzo *                                                                  | Via DAnte, D                                                                             |
| Regione *                                                                    | PIEMONTE                                                                                 |
| Provincia *                                                                  | Novara                                                                                   |
| Comune *                                                                     | BORGOMANERO                                                                              |
| CAP *                                                                        |                                                                                          |

#### Partecipazione al Progetto Formativo

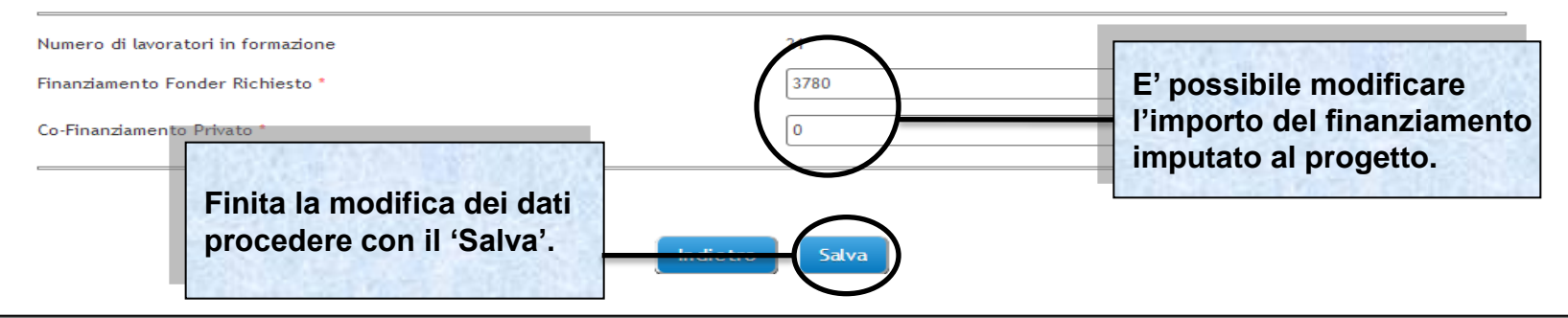

Sistema FondERWeb - Guida Gestione Piani Formativi - P.23 – BENEFICIARI PROGETTO

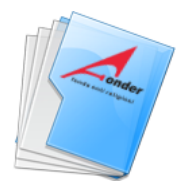

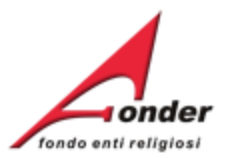

In caso di ente giuridico con più sedi operative verrà riportato il codice fiscale dell'ente e la denominazione della sede operativa indicata nella fase di inserimento del beneficiario nel progetto. Pertanto, è possibile, che COMPAIANO PIU' SEDI OPERATIVE DELLO STESSO ENTE GIURIDICO. LAVORATORI IN FINANZIAMENTO FINANZIAMENTO **DENOMINAZION** CODICE FISCALE COMUNE ELIMINA MODIFICA FORMAZIONE FONDER PRIVATO STAGNO Ì × RSA Casa Mori 031831 € 2.400,00 € 1.706,67 LOMBARDO Ì × SUORE1 031831 CAMPOSANO € 100.00 € 0.00 1 1 x 031831 ALICE CASTELLO suore2 0 € 300,00 € 0,00 ci nuovo Il numero dei lavoratori in formazione è ripartito tra le sedi operative.

Sistema FondERWeb - Guida Gestione Piani Formativi - P.24 – BENEFICIARI PROGETTO

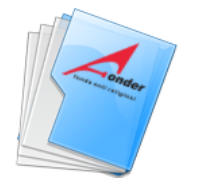

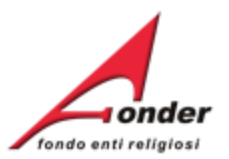

Errore nel Progetto 1 MARKETING E COMUNICAZIONE: Il beneficiario con codice fiscale 00 98 non presentala proporzionalità prevista tra numero di lavoratori e finanziamento fonder di gestione. Se compare questo errore procedere come descritto di seguito per calcolare la proporzionalità tra gli Enti Beneficiari del progetto: Bisogna dividere il prodotto tra il parametro costo/ora previsto dall'avviso e il numero delle ore del progetto con il numero dei partecipanti in formazione/formati. Per l'imputazione dell'importo agli enti beneficiari moltiplicare il risultato dell'operazione di cui sopra per il numero di partecipanti di ciascun Ente Beneficiario. Esempio: se il parametro costo/ora applicabile è € 160.00 (perché i lavoratori in formazione/formati sono meno di 21) e il progetto dura 20 ore, considerati 10 lavoratori in formazione/formati, il calcolo da fare è il seguente: (€ 160,00 x 20) / 10 = € 320,00. Se vi sono due enti beneficiari, rispettivamente con 4 e 6 lavoratori in formazione/formati, il calcolo corretto per il rispetto della proporzionalità è:

> Primo Ente = € 320,00x4 = € 1280,00 Secondo Ente = € 320,00x6 = € 1920,00

L'importo deve rispettare i massimali della classe dimensionale del Beneficiario, nel caso non venissero rispettati il sistema permette l'inserimento di importi inferiori.

Sistema FondERWeb - Guida Gestione Piani Formativi - P.25 – BENEFICIARI PROGETTO

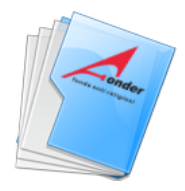

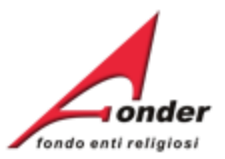

#### Entrando nella pagina ELENCO ALLIEVI e' possibile inserire gli allievi, eliminarli o modificarli.

La presenza dell'icona """ accanto al simbolo di modifica, indica che in quella sezione manca la compilazione di tutte le informazioni necessarie.

Numero di allievi dichiarati in presentazione: **25** Numero di allievi inseriti in gestione: **2** 

| COGNOME | NOME  | CODICE FISCALE                                                                                                    | BENEFICIARIO | MODIFICA | ELIMINA |
|---------|-------|----------------------------------------------------------------------------------------------------|--------------|----------|---------|
| mari    | mario | MRAMRA67R19A585M                                                                                                    | RESIDENZA    | 2        | ×       |
| mari    | maria | Inserendo un nuovo allievo si dovrà abbinarlo all'ente<br>beneficiario di appartenza.<br>In caso di ente con più sedi operative sarà cura del Soggetto<br>Attuatore abbinarlo alla sede operativa di appartenenza. | RESIDENZA    | 2        | ×       |
|         |       | Inserisci Nuovo Indietro                                                                                                    |              |          |         |

#### Sistema FondERWeb - Guida Gestione Piani Formativi - P.26 - ELENCO ALLIEVI

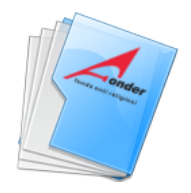

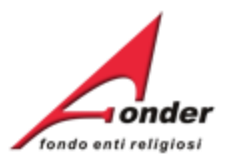

La presenza dell'icona "<sup>•</sup> accanto al simbolo di modifica, indica che in quella sezione manca la compilazione di tutte le informazioni necessarie.

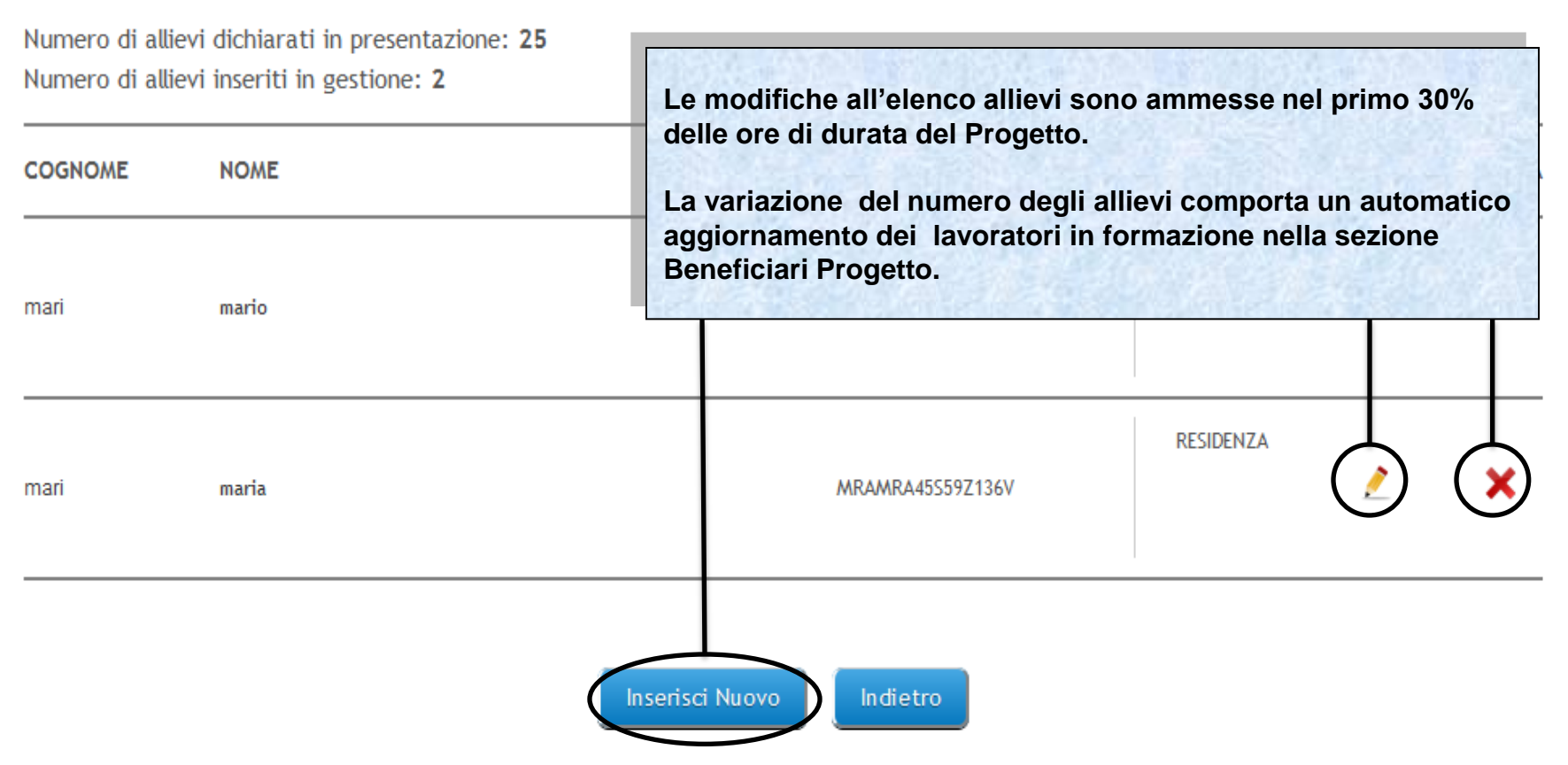

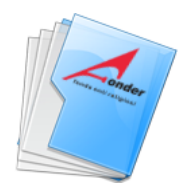

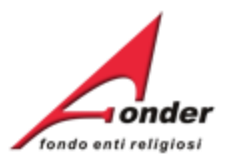

La presenza dell'icona "<sup>9</sup>" accanto al simbolo di modifica, indica che in quella sezione manca la compilazione di tutte le informazioni necessarie.

| Numero di allievi dichiarati in presentazione: <b>25</b><br>Numero di allievi inseriti in gestione: <b>2</b> |       | Per un allievo già presente nell'elenco non è possibile<br>modificare l'ente beneficiario di appartenenza |                       |                 |              |   |  |
|----------------------------------------------------------------------------------------------------|-------|----------------------------------------------------------------------------------------------------|-----------------------|-----------------|--------------|---|--|
| COGNOME                                                                                                    | NOME  | Se l'allievo, nella fase di inserimer<br>erroneamente ad un ente beneficia                                | nto, è al<br>ario, pe | bbina<br>r effe | to<br>ttuare |   |  |
| mari                                                                                                    | mario | correzione e necessario eliminario                                                                        | ) e reins             |                 | ı datı.      | K |  |
| mari                                                                                                    | maria | RESI<br>MRAMRA45S59Z136V                                                                                  | DENZA                 |                 | )            | × |  |

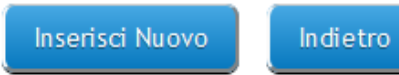

Sistema FondERWeb - Guida Gestione Piani Formativi - P.28 - ELENCO ALLIEVI

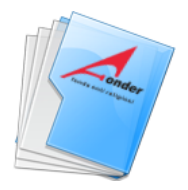

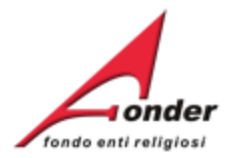

#### ELENCO DEI PARTECIPANTI AL PROGETTO COD. 4 "Sicurezza sul lavoro e privacy"

La presenza dell'icona "• accanto al simbolo di modifica, indica che in quella sezione manca la compilazione di tutte le informazioni necessarie.

Numero di allievi dichiarati in presentazione: **20** Numero di allievi inseriti in gestione: **8** 

| COGNOME NOME                                                                                                    | CODICE FISCALE                            | BENEFICIARIO                                                                   | MODIFICA | ELIMINA                 |
|----------------------------------------------------------------------------------------------------|-------------------------------------------|--------------------------------------------------------------------------------|----------|-------------------------|
| L'eliminazione di un allievo dopo l'avvio del<br>progetto e entro il primo 30% delle ore previste<br>contrassegnato come 'Eliminato'. | <b>è</b> 4M19Z109V                        | Fontenuovo<br>Residenze di<br>Ospitalità per<br>Anziani<br>Fondazione<br>Onlus | 2        | ×                       |
| L'inserimento di un allievo dopo l'avvio del pro-<br>e entro il primo 30% delle ore previste è<br>contrassegnato, come 'Subentrato'   | getto = = = = = = = = = = = = = = = = = = | Fontenuovo<br>Residenze di<br>Ospitalità per                                   | ===:     | ===                     |
| contrassegnato come Subentrato.                                                                                                    | 155179B784A                               | Anziani<br>Fondazione<br>Onlus                                                 |          | Eliminato               |
|                                                                                                    |                                           | Fontenuovo<br>Residenze di                                                     | (        | $\overline{\mathbf{x}}$ |
| hshfsl hjkafkhak                                                                                                    | HSHHKF67R19C175K                          | Anziani<br>Fondazione<br>Onlus                                                 | ~ \      | Subentrato              |

Inserisci Nuovo

Indietro

#### Sistema FondERWeb - Guida Gestione Piani Formativi - P.29 - ELENCO ALLIEVI

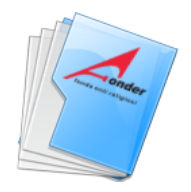

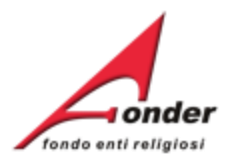

| La presenza dell'icona " <sup>①</sup> " accanto al simbolo di modif<br>necessarie.<br>Numero di allievi dichiarati in presentazione: <b>25</b><br>Numero di allievi inseriti il gestione: <b>2</b> |       | di modif<br>Sono indicati il numero degli allievi dichiarat<br>presentazione e il numero degli allievi inseri<br>Il numero degli allievi non può essere inf<br>superiore a 30. | Sono indicati il numero degli allievi dichiarati in presentazione e il numero degli allievi inseriti in gestione.<br>Il numero degli allievi non può essere inferiore ad 8 o superiore a 30. |         |  |  |  |  |  |
|----------------------------------------------------------------------------------------------------|-------|----------------------------------------------------------------------------------------------------|----------------------------------------------------------------------------------------------------|---------|--|--|--|--|--|
| COGNOME                                                                                                    | NOME  | CODICE FISCALE BENEFICIARIO                                                                                                    | MODIFICA                                                                                                    | ELIMINA |  |  |  |  |  |
| mari                                                                                                    | mario | RESIDENZA<br>MRAMRA67R19A585M                                                                                                    | 2                                                                                                    | ×       |  |  |  |  |  |
| mari                                                                                                    | maria | RESIDENZA<br>MRAMRA45S59Z136V                                                                                                    | 2                                                                                                    | ×       |  |  |  |  |  |

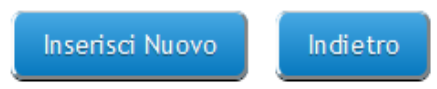

Sistema FondERWeb - Guida Gestione Piani Formativi - P.30 - ELENCO ALLIEVI

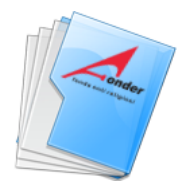

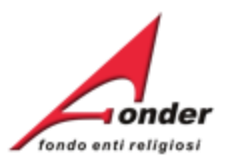

#### MODULI FOI Entrando nella pagina CALENDARIO LEZIONI, e' possibile inserire le lezioni, eliminarle o modificarle. dempimenti privacy "

| L'eventuale p                                | oresenza dell'icona "�", indica che le                            | E' possibile                                                                                   | dunligaro un               |                             | 13 1985                         |                         | 13            |         |  |
|----------------------------------------------|-------------------------------------------------------------------|------------------------------------------------------------------------------------------------|----------------------------|-----------------------------|---------------------------------|-------------------------|---------------|---------|--|
| Calendario di presentazione - Ore totali: 22 |                                                                   |                                                                                                |                            |                             |                                 |                         |               |         |  |
| DURATA                                       | TITOLO                                                            | Le variazioni al calendario possono essere apportate fino a 24 ore prima dell'inizio previsto. |                            |                             |                                 |                         |               |         |  |
| 16<br>6                                      | La formazione dei lavoratori nei servi<br>Gli adempimenti privacy | L'attività forr<br>nell'arco terr                                                              | nativa non p<br>porale com | ouò preved<br>preso tra le  | ere più di 10<br>e ore 8:00 e l | ore giorn<br>e ore 22:0 | aliere<br>10. |         |  |
| Calendario d                                 | di gestione - Ore totali: 6                                       | Il codocente<br>al 20% delle                                                                   | non può es<br>ore della du | sere previs<br>rata del pro | to per una p<br>ogetto.         | ercentual               | e superi      | ore     |  |
| DATA                                         | ORARIO<br>(dalle - alle)                                          | DURATA                                                                                         | TITOLO<br>LEZIONE          | RELATORE                    | SEDE<br>SVOLGIMENTO             | MODIFICA                | EL MINA       | DUPLICA |  |
| 10/09/2013                                   | 08:00 - 14:00                                                     | 6                                                                                              | primo                      | mario rossi                 | 9                               |                         | ×             |         |  |
| Sono s                                       | state apportate delle modifiche al cale                           | erdario. E' neces                                                                              | ssario salvare il          | nuovo calend                | lario per render                | re effettive            | le modific    | he.     |  |
|                                              | Inserisci Nuova Lezione Salva Calendario Indietro                 |                                                                                                |                            |                             |                                 |                         |               |         |  |
|                                              | Sistema FondERWeb - Guida                                         | a Gestione Pi                                                                                  | ani Formativ               | /i - P.31 – C               |                                 | ) LEZIONI               |               |         |  |

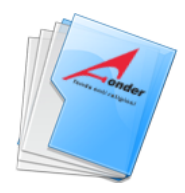

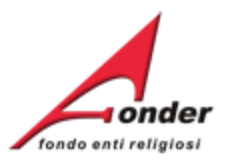

#### MODULI FORMATIVI DEL PROGETTO COD. 1 - "La formazione dei lavoratori nei servizi residenziali in materia di sicurezza sul lavoro, (rischio alto) e gli adempimenti privacy "

| L'eventuale presenza dell'icona " <sup>①</sup> ", indica che le o<br>Calendario di presentazione - Ore totali: 22 |                                          | Se prevista la Formazione a Distanza (FaD), le                                           |  |
|----------------------------------------------------------------------------------------------------|------------------------------------------|------------------------------------------------------------------------------------------|--|
|                                                                                                    |                                          | relative ore andranno inserite nel calendario suddivise                                  |  |
|                                                                                                    |                                          | equamente in due lezioni, una lezione di inizio FaD<br>ed una di fine FaD.               |  |
| DURATA                                                                                                    | TITOLO                                   | L'intervallo tra le due date di lezione definirà il periodo<br>di svolgimento della FaD. |  |
| 16                                                                                                    | La formazione dei lavoratori nei servizi | esidenzian in materia di sicurezza sur lavoro, (rischo allo)                             |  |
| 6                                                                                                    | Gli adempimenti privacy                  |                                                                                          |  |

#### Calendario di gestione - Ore totali: 6 😃

| DATA                                              | ORARIO<br>(dalle - alle)    | DURATA                     | TITOLO<br>LEZIONE | RELATORE             | SEDE<br>SVOLGIMENTO | MODIFICA    | ELIMINA    | DUPLICA |  |  |
|---------------------------------------------------|-----------------------------|----------------------------|-------------------|----------------------|---------------------|-------------|------------|---------|--|--|
| 10/09/2013                                        | 08:00 - 14:00               | 6                          | primo             | mario rossi          | 9                   | 2           | ×          |         |  |  |
| Sono stat                                         | te apportate delle modifich | e al calendario. E' necess | ario salvare i    | l nuovo calene       | dario per render    | e effettive | le modific | he.     |  |  |
| Inserisci Nuova Lezione Salva Calendario Indietro |                             |                            |                   |                      |                     |             |            |         |  |  |
|                                                   | Sistema FondERWeb -         | <b>Guida Gestione Pia</b>  | ni Formati        | <b>vi -</b> P.32 – ( |                     |             |            |         |  |  |

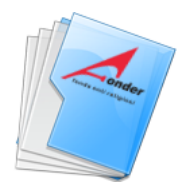

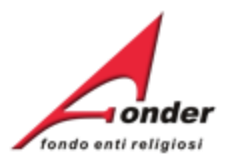

|                    | materia di sicure                                         | indica che                                | ancora diff                   | eriscono dal                               | numero di or                    | e inserite i             | in presen        | tazione.  |
|--------------------|-----------------------------------------------------------|-------------------------------------------|-------------------------------|--------------------------------------------|---------------------------------|--------------------------|------------------|-----------|
| L'eventuale pr     | esenza dell'icona "🎱", indica                             | che le ore inserite nel c                 | alendario di g                | gestione differ                            | riscono-rispetto                | alle ore app             | provate.         |           |
| Calendario di      | presentazione - Ore tota i                                | La somma de con le ore dic                | lle ore di le<br>hiarate in p | zione inser<br>presentazio                 | rite in gestion<br>ne e approva | ne deve co<br>ate da For | oincider<br>dER. | e         |
| DURATA             | TITOLO                                                    | Finito l'inseri                           | mento del o                   | calendario p                               | oremere il pu                   | Isante 'Sa               | alva Cale        | endario'. |
| 16<br>6            | La formazione dei lavoratori n<br>Gli adempimenti privacy | ei serv Se non si clic<br>perduti.        | ca su 'Salv                   | a Calendar                                 | io' tutti gli in                | serimenti                | andranr          | 10        |
| Calendario di      | gestione - Ore totali: 6                                  | )                                         |                               |                                            |                                 |                          |                  |           |
|                    |                                                           |                                           |                               |                                            |                                 |                          |                  |           |
| DATA               | ORARIO<br>(dalle - alle)                                  | DURATA                                    | TITOLO<br>LEZIONE             | RELATORE                                   | SEDE<br>SVOLGIMENTO             | MODIFICA                 | ELIMINA          | DUPLICA   |
| DATA<br>10/09/2013 | ORARIO<br>(dalle - alle)<br>08:00 - 14:00                 | DURATA<br>6                               | TITOLO<br>LEZIONE<br>primo    | RELATORE<br>mario rossi                    | SEDE<br>SVOLGIMENTO             | MODIFICA                 |                  |           |
| DATA<br>10/09/2013 | ORARIO<br>(dalle - alle)<br>08:00 - 14:00                 | DURATA<br>6<br>ne al calendario. E' neces | TITOLO<br>LEZIONE<br>prime    | RELATORE<br>mario rossi<br>il nuovo calend | SEDE<br>SVOLGIMENTO             | MODIFICA                 | ELIMINA<br>×     | DUPLICA   |

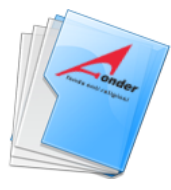

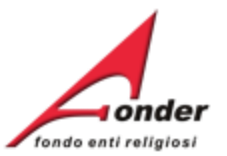

Compilate tutte le sezioni e, se nessun punto esclamativo compare, è possibile procedere con il pulsante '**Avvia**'.

Il primo progetto da porre in stato 'AVVIATO' deve essere quello che ha la prima data di lezione dell'intero piano.

Il progetto deve essere posto in stato 'AVVIATO' su FonderWeb al più tardi 3 giorni di calendario antecedentemente alla prima data di lezione, cliccando su 'AVVIA'.

Ad esempio, se la prima data di lezione è prevista il 25 maggio il progetto deve essere avviato entro le 23:59 del 22 maggio.

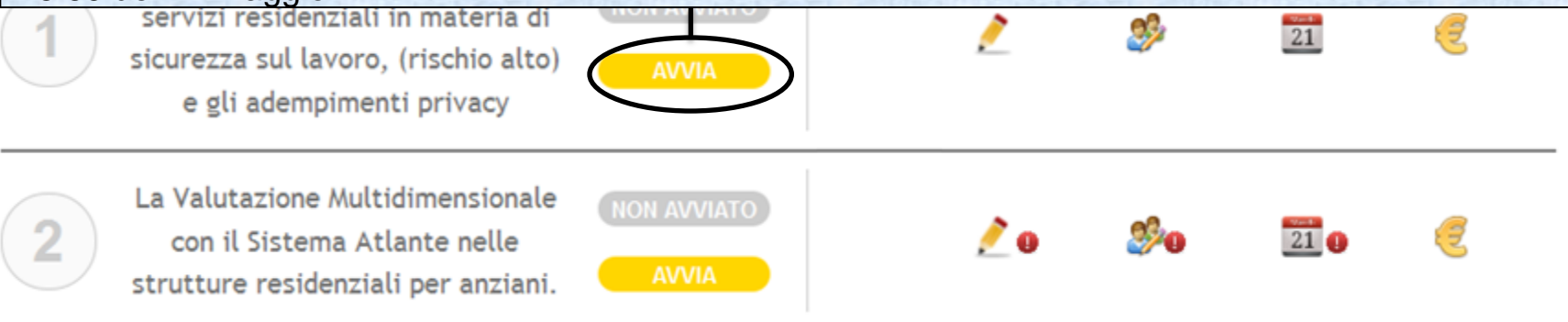

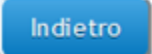

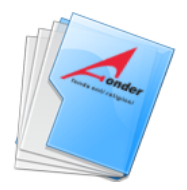

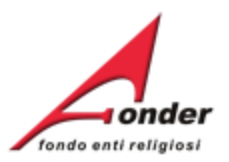

La presenza dell'icona "9" accanto al simbolo di modifica, indica che in quella sezione manca la compilazione di tutte le informazioni necessarie.

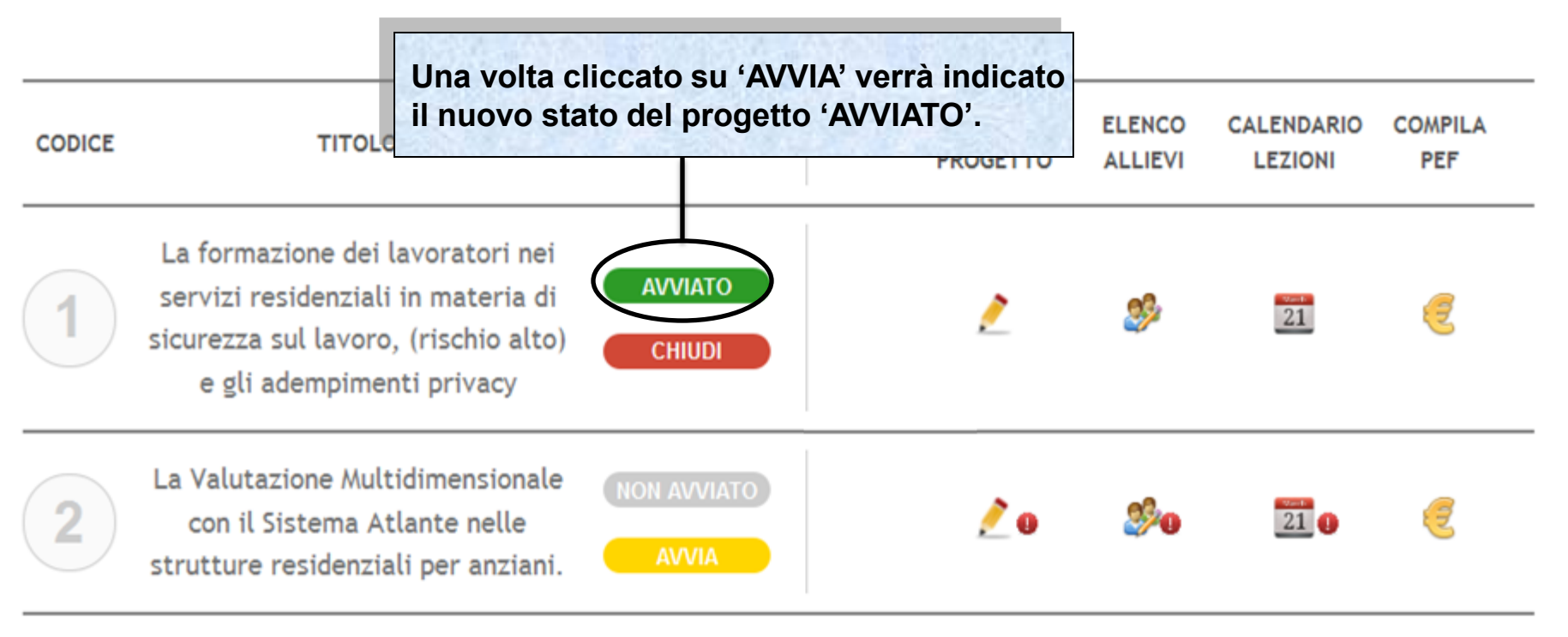

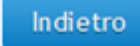

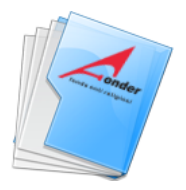

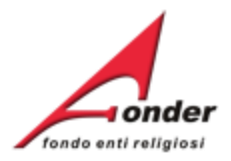

| Avvio<br>06/09/2013<br>AVVIA                                                                                                    | gimento<br>TI: 1 di 2                                                      | nclusione<br>ESTIONE                     | Rendicontazione<br>IN GESTIONE |
|----------------------------------------------------------------------------------------------------|----------------------------------------------------------------------------|------------------------------------------|--------------------------------|
| Il pulsante "Modifica" per attivare la funzione "<br>è effettuato il salvataggio della sezione "Avvio p<br>Una volta posto in stato 'AVVIAT<br>primo progotto, comparirà la da | iestione Progetti" comparirà nel<br>iano".<br>O' il mente dal siste<br>re. | momento in cui si<br>ema al salvataggio  | Invia Documenti                |
| del piano, coincidente con la da<br>primo giorno di lezione.                                                                                                    | a del                                                                      | AZIONI                                   | STAMPA / DOWNLOAD              |
| LA PRIMA DATA DI LEZIONE SI<br>SVOLGERE ENTRO 30 GIORNI I<br>DATA DI NOTIFICA DEL FINANZI                                                                                      |                                                                            | 9                                        | E<br>Modelli Gestione          |
| SALVO PROROGA AUTORIZZAT                                                                                                    | A.                                                                         | 2                                        | Dichiarazione Regime di aiuti  |
| <ul> <li>Gestione dei Progetti</li> <li>Rendicontazione Piano</li> </ul>                                                                                                    | E' aggiornato il num<br>avviati rispetto al nu<br>progetti presenti ne     | iero dei proget<br>umero dei<br>I piano. | tti                            |

Indietro

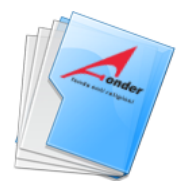

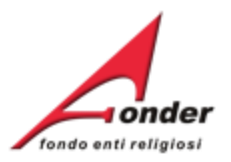

La presenza dell'icona "<sup>9</sup>" accanto al simbolo di modifica, indica che in quella sezione manca la compilazione di tutte le informazioni necessarie.

| CODICE                                                                                                    | TITOLO                                                                                                    | STATO               | BENEFICIARI<br>PROGETTO | ELENCO<br>ALLIEVI | CALENDARIO<br>LEZIONI  | COMPILA<br>PEF |
|----------------------------------------------------------------------------------------------------|----------------------------------------------------------------------------------------------------|---------------------|-------------------------|-------------------|------------------------|----------------|
| 1                                                                                                    | La formazione dei lavoratori nei<br>servizi residenziali in materia di<br>sicurezza sul lavoro, (rischio alto<br>e gli adempimenti privacy | AVVIATO<br>) CHIUDI | 2                       | <i>\$</i>         | 21                     | <              |
| 2 La Valutazione Multidimensionale<br>con il Sistema Atlante nelle<br>strutture residenziali per anziar<br>Cliccare sul tasto 'Compila PEF', per verificare i dati inseriti ed<br>eventualmente modificarli.<br>Il PEF può essere modificato anche dopo che il progetto è<br>stato posto in stato 'CONCLUSO'. |                                                                                                    |                     |                         |                   | ti ed<br>t <b>to è</b> |                |

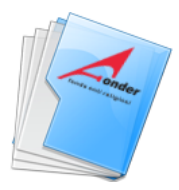

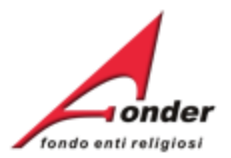

#### Per la valuta usare il formato nnnn.dd (es. 1000.20)

PIANO ECONOMICO E FINANZIARIO DI PROGETTO

| In nes<br>degli<br>gesti | ssun caso la macrovoce A.Preparazione può<br>importi delle altre macrovoci di spesa, lo ste<br>one e funzionamento.                                                                             | essere superiore al 1<br>sso vale per la macro                          | 0% della somma<br>ovoce C.Costi di |               |
|--------------------------|----------------------------------------------------------------------------------------------------|-------------------------------------------------------------------------|------------------------------------|---------------|
| La vo<br>La vo<br>La vo  | oce di spesa B.1 Docenza non è modificabile<br>oce di spesa B.2 Tutoraggio non è modificabi<br>oce di spesa B.16 Responsabile piano/coordi                                                      | in diminuzione.<br>le in diminuzione.<br>namento è modificab            | ile nella misura                   |               |
| mass<br>II con<br>Se sc  | ima +/- 10% dell'importo previsto.<br>trollo viene fatto sul totale della voce di spes<br>ono apportate delle modifiche cliccare sul pu                                                         | sa (finanziamento Foi<br>Isante 'Salva'.                                | nder + co-finanziamer              | nto Priva     |
| mass<br>II con<br>Se so  | ima +/- 10% dell'importo previsto.<br>htrollo viene fatto sul totale della voce di spes<br>ono apportate delle modifiche cliccare sul pu                                                        | sa (finanziamento Foi<br>Isante 'Salva'.                                | nder + co-finanziamer              | nto Priva     |
| mass<br>II con<br>Se sc  | trollo viene fatto sul totale della voce di spesono apportate delle modifiche cliccare sul pu<br>totale delle modifiche cliccare sul pu                                                         | sa (finanziamento Foi<br>Isante 'Salva'.                                | nder + co-finanziamer              | nto Priva     |
| mass<br>II con<br>Se so  | trollo viene fatto sul totale della voce di spesono apportate delle modifiche cliccare sul pu<br>TOTALE<br>MACROVOCE C<br>Costi indiretti                                                       | sa (finanziamento Foi<br>Isante 'Salva'.                                | nder + co-finanziamer              | NaN<br>287.76 |
| mass<br>II con<br>Se sc  | sima +/- 10% dell'importo previsto.<br>atrollo viene fatto sul totale della voce di spes<br>ono apportate delle modifiche cliccare sul pu<br>TOTALE<br>MACROVOCE C<br>Costi indiretti<br>TOTALE | sa (finanziamento Foi<br>Isante 'Salva'.<br>2971.96<br>287.76<br>287.76 | nder + co-finanziamer              | NaN<br>287.76 |

Sistema FondERWeb - Guida Gestione Piani Formativi - P.38 - PEF DEL PROGETTO

Salva

Indietro

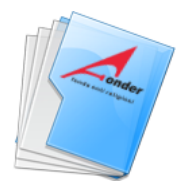

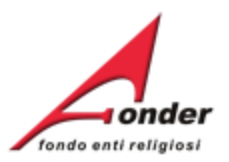

La presenza dell'icona "<sup>9</sup>" accanto al simbolo di modifica, indica che in quella sezione manca la compilazione di tutte le informazioni necessarie.

La conclusione si attiva dopo aver salvato il PEF

| CODICE | TITOLO                                                                                                    | STATO                | BENEFICIARI ELENCO CALENDARIO COMPILA<br>PROGETTO ALLIEVI LEZIONI PEF                                                                                                    |
|--------|----------------------------------------------------------------------------------------------------|----------------------|----------------------------------------------------------------------------------------------------|
| 1      | La formazione dei lavoratori nei<br>servizi residenziali in materia di<br>sicurezza sul lavoro, (rischio alto)<br>e gli adempimenti privacy | AVVIATO<br>CHIUDI    | Il progetto deve essere posto in stato<br>'CHIUSO' entro i 6 giorni di calendario<br>successivi alla data dell'ultima lezione.<br>Ad esempio, se l'ultima lezione è stata svolta il                         |
| 2      | La Valutazione Multidimensionale<br>con il Sistema Atlante nelle<br>strutture residenziali per anziani.                                     | NON AVVIATO<br>AVVIA | <ul> <li>19 maggio il progetto deve essere chiuso entro<br/>le 23:59 del 25 maggio.</li> <li>E' possibile chiudere il progetto anche lo stesso<br/>giorno dell'ultima lezione, purché terminata.</li> </ul> |

Indietro

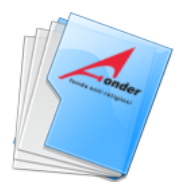

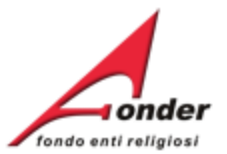

#### Cliccando su 'CHIUDI' comparirà la pagina per poter inserire le presenze degli allievi.

| oòa                      | hola                       | OAXHLO80B59B822D | ITALTELECO SRL      | 45 / 50                  |
|--------------------------|----------------------------|------------------|---------------------|--------------------------|
| nola                     | hola                       | HLOHLO80B19D026W | ITALTELECO SRL      | 40 50                    |
| iolal                    | hola                       | HLLHLO80B19A865G | ITALTELECO SRL      |                          |
| iolahola                 | hola                       | HLHHLO80B19C289R | Per ogni allievo in | serire il                |
| 10                       | holahola                   | HOXHHL80B19B827P | numero di ore frec  | quentate. 7 50           |
| 10                       | holaholahola               | HOXHHL80B59A830D | ITALTELECO SRL      | E' indicato il numero di |
| a frazione<br>alcolata i | e di ora è<br>n centesimi. | HKLHHL80B19D607M | ITALTELECO SRL      | ore totali del progetto. |
| 30 minuti<br>15 minuti   | = 0.50<br>= 0.25 ).        | HDDHDJ80B19Z115A | ITALTELECO SRL      | / 50                     |
| Jsare il pu              | into come                  | HDDHDJ80B19B858F | ITALTELECO SRL      | / 50                     |
| Separatore               |                            | Indietro Salva   | Chiudi Progetto     |                          |

Sistema FondERWeb - Guida Gestione Piani Formativi - P.40 - INSERIMENTO PRESENZE

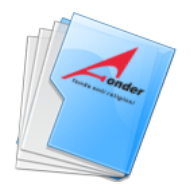

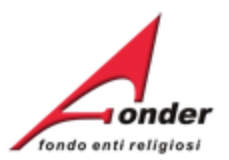

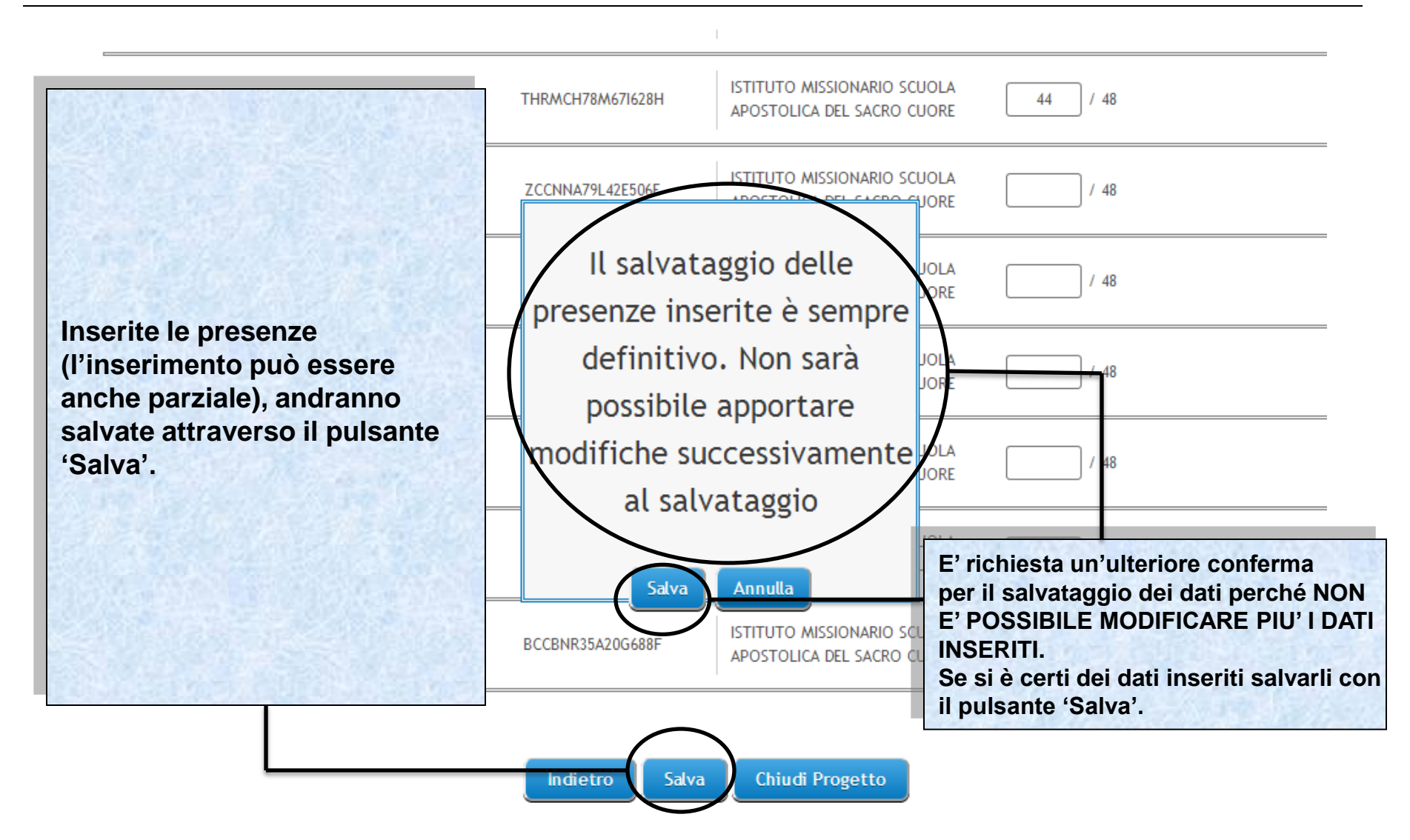

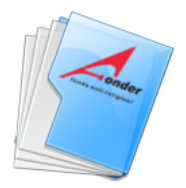

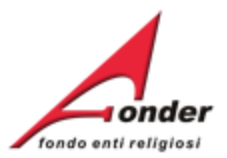

| holal                            | hola                                    | Per ogni partec<br>FORMATO o NO                               | ipante è indicato se<br>ON FORMATO.                                                                                   | 45 / 50 | FORMATO     |
|----------------------------------|-----------------------------------------|---------------------------------------------------------------|----------------------------------------------------------------------------------------------------|---------|-------------|
| holahola                         | hola                                    | HLI<br>Si ricorda che a<br>progetto il num<br>non deve risult | Si ricorda che alla conclusione del<br>progetto il numero degli allievi formati<br>non deve risultare inferiore ad 8. |         | FORMATO     |
| ho                               | holahola                                | FondER.                                                       | ti contattare gli uffici                                                                                              | 10 / 50 | NON FORMATO |
| nserite tutte le<br>rocedere con | e presenze si può<br>'Chiudi Progetto'. | HO delle ore di dur                                           | uentato il 70% o più<br>ata del corso.                                                                                | 10 / 50 | NON FORMATO |
| hokl                             | holaholaholahola                        | HKLHHL80B19D607M                                              | ITALTELECO SRL                                                                                                    | 45 / 50 | FORMATO     |
| hdDJLD                           | hdDJLD                                  | HDDHDJ80B19Z115A                                              | ITALTELECO SRL                                                                                                    | 45 / 50 | FORMATO     |
|                                  |                                         |                                                               |                                                                                                    |         |             |

Sistema FondERWeb - Guida Gestione Piani Formativi - P.42 – CONCLUSIONE PROGETTO

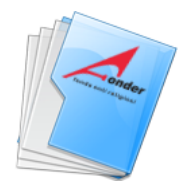

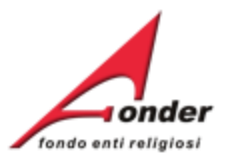

| GESTIONE DEI P<br>in<br>Ta<br>se<br>re                                                                                                    | na volta posto<br>ncora possibil<br>nputati agli en<br>ali modifiche,<br>ono possibili f<br>endicontazion | o il proget<br>e modific<br>ti benefic<br>entro i pa<br>ino al sal<br>e del pian | to in stato 'C<br>care il PEF e<br>iari del Proge<br>rametri previ<br>vataggio fina<br>o. | ONCLUSO<br>gli importi<br>etto.<br>sti dall'Avv<br>le della | ' è<br>iso,           |                |
|----------------------------------------------------------------------------------------------------|----------------------------------------------------------------------------------------------------|----------------------------------------------------------------------------------|-------------------------------------------------------------------------------------------|-------------------------------------------------------------|-----------------------|----------------|
| La presenza dell'icona "• accanto al simbolo di<br>necessarie.                                                                              | modifica, indica                                                                                          | che in que                                                                       | lla sezione man                                                                           | ca la compila:                                              | zione di tutte le     | informazioni   |
| Se il progetto viene concluso con<br>l'imputazione di importi inferiori a                                                                   | ST                                                                                                    | ато                                                                              | BENEFICIARI<br>PROGETTO                                                                   | ELENCO<br>ALLIEVI                                           | CALENDARIO<br>LEZIONI | COMPILA<br>PEF |
| quanto approvato, verrà incrementato<br>Massimo Richiedibile permettendo<br>un altro Soggetto di utilizzare il budge<br>resosi disponibile. | ad<br>et                                                                                                  |                                                                                  | 2                                                                                         | <i>S</i>                                                    | 21                    | Ę              |
| 2 MANUTENZIONE IMPIANTI II LIVE                                                                                                    | LLO CH                                                                                                    | IATO<br>IUDI                                                                     | 2                                                                                         | 2                                                           | 21                    | E              |

Indietro

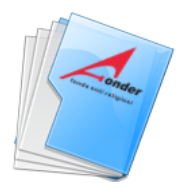

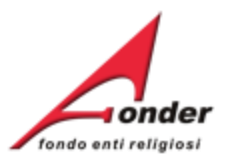

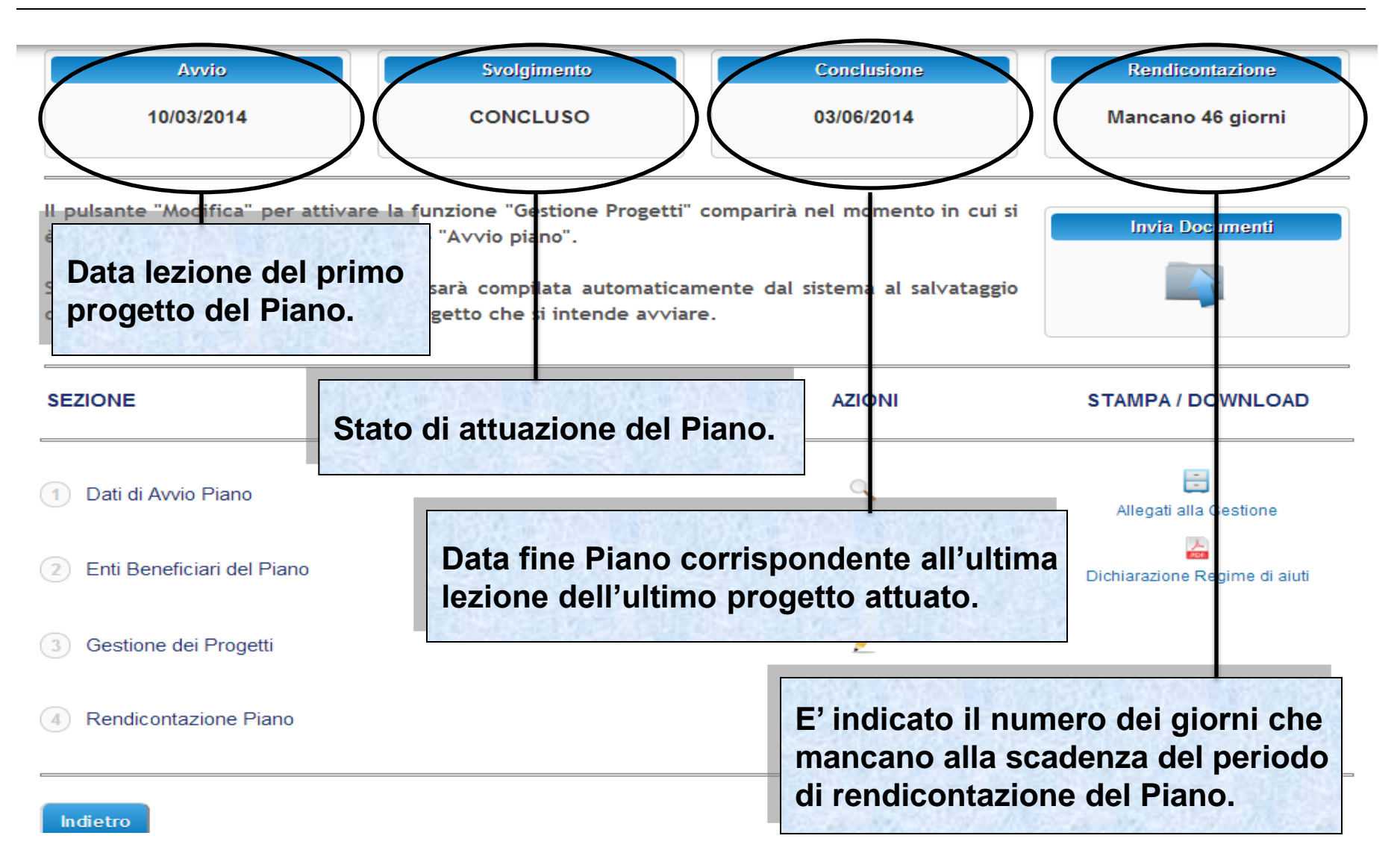

#### Sistema FondERWeb - Guida Gestione Piani Formativi - P.44 - CONCLUSIONE PIANO

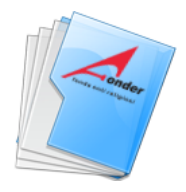

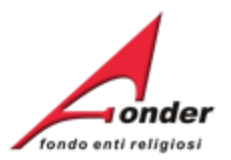

# Canale telematico di trasmissione di documenti a/da FondER

Sistema FondERWeb - Guida Gestione Piani Formativi- P.45 - CANALE TELEMATICO DOCUMENTI

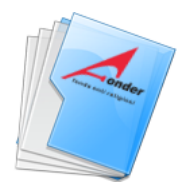

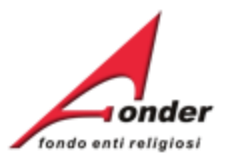

| Avvio                                                                                                    | gimento Conclusione                                                                                                    | Rendicontazione               |
|----------------------------------------------------------------------------------------------------|----------------------------------------------------------------------------------------------------|-------------------------------|
| Canale telematico di trasmissione o                                                                      | di documenti a/da FondER,. 80/09/2014                                                                                                    | DA AVVIARE                    |
| Il pulsante "Modifica" per attivare la funzione "G<br>è effettuato il salvataggio della sezione "Avvio p | estione Progetti" comparirà nel momento in cui si                                                                                           | Invia Documenti               |
| Si precisa che la data di avvio piano sarà com<br>definitivo dei dati inerenti al primo progetto che     | Canale telematico per l'invio di documenti<br>a FondER (es: la richiesta di acconto,<br>la nota di debito, richieste autorizzazioni, etc.). | - Ehr                         |
| SEZIONE                                                                                                  | Nella stessa pagina è visibile il <b>Protocollo</b><br><b>Documentazione</b> in entrata/uscita tra ente<br>e Fonder.                        | STAMPA / DOWNLOAD             |
| 1 Dati di Avvio Piano                                                                                    |                                                                                                    | Allegati alla Gestione        |
| 2 Enti Beneficiari del Piano                                                                             | 2                                                                                                    | Dichiarazione Regime di aiuti |
| 3 Gestione dei Progetti                                                                                  | 2                                                                                                    |                               |
| 4 Rendicontazione Piano                                                                                  | 2                                                                                                    |                               |

#### Indietro

#### Sistema FondERWeb - Guida Gestione Piani Formativi - P.46 - CANALE TELEMATICO DOCUMENTI

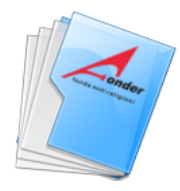

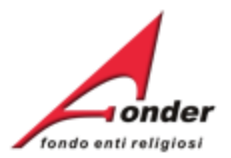

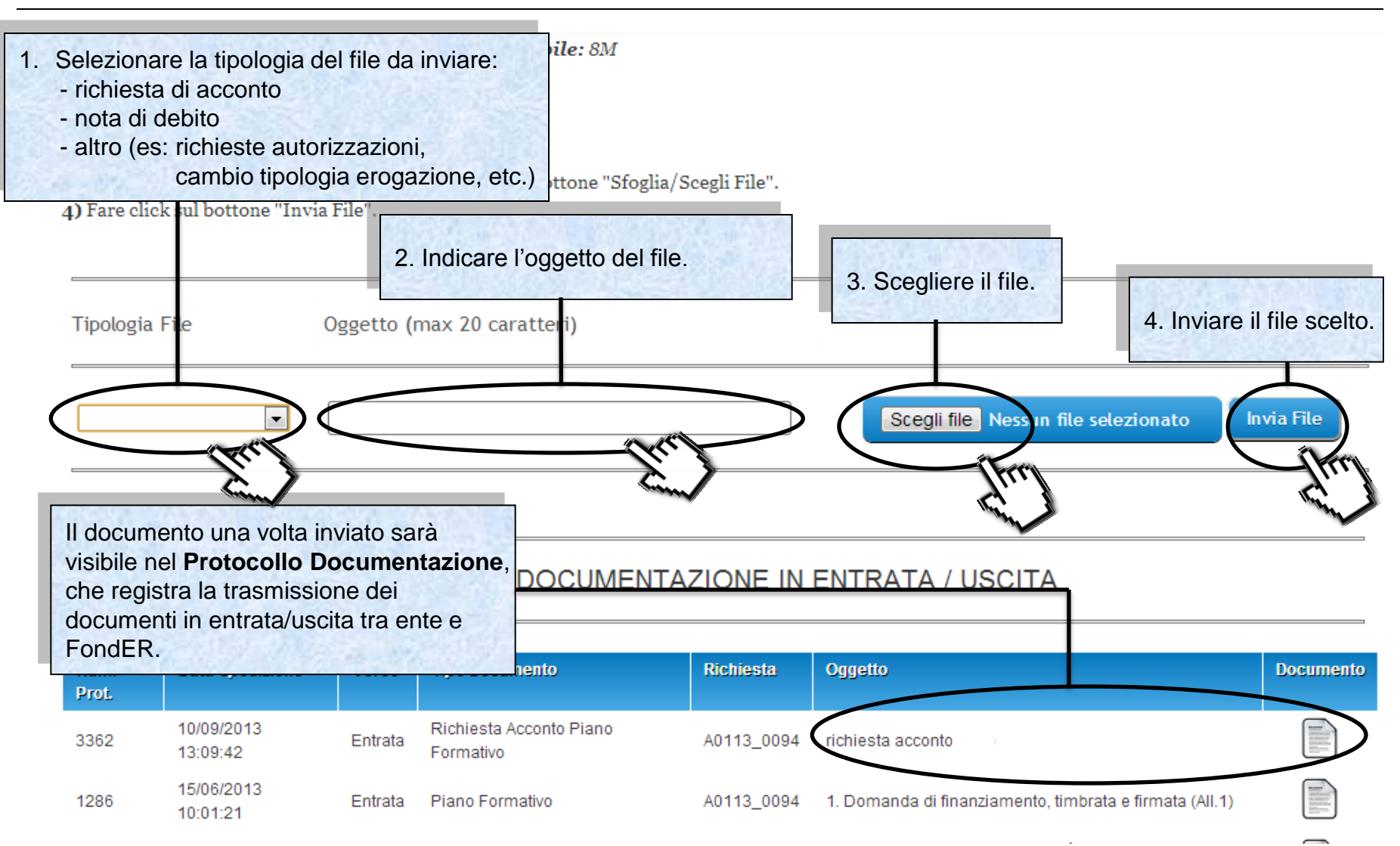

Sistema FondERWeb - Guida Gestione Piani Formativi - P.47 - INVIO TELEMATICO DOCUMENTI

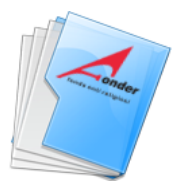

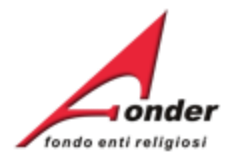

Denomir SOCCORS Sede Leg Legale R

Posiz

Categori

Matricol Numero

Compete

Identific

Nel caso la gestione su **FonderWeb** fosse bloccata, il canale telematico di invio di documenti a FondER rimane aperto. Per inviare i documenti a FondER è necessario posizionarsi nella pagina MyHome e cliccare il cassetto 'Protocollo Documentazione'.

Dettaglio

| DATA<br>APERTURA | DATA<br>CHIUSURA | MASSIMALE  | RESIDUO<br>RICHIEDIBILE | ATTIVA<br>RICHIESTA |
|------------------|------------------|------------|-------------------------|---------------------|
| 16/06/2013       | 15/09/2013       | € 1.200,00 | € 1.200,00              |                     |
| 16/05/2013       | 31/12/2013       | € 1.200,00 | € 1.200,00              |                     |
| 16/05/2013       | 31/12/2013       | € 1.200,00 | € 1.200,00              |                     |
| 03/05/2013       | 31/12/2013       | € 400,00   | € 400,00                |                     |

finanziamento in presentazione e attuazione

|    | E       | TITOLO                                                                         | STATO           | AZIONI |
|----|---------|--------------------------------------------------------------------------------|-----------------|--------|
|    | isorio) | FORMAZIONE ANTICRISI<br>PER GLI ISTITUTI AGIDAE                                | In Compilazione | × 📓 🖄  |
|    | )64     | INNOVAZIONE PER IL<br>MIGLIORAMENTO                                            | Amm. e Fin.     |        |
|    |         | QUALITÀ, CULTURA                                                               |                 |        |
|    | )31     | ORGANIZZATIVA E<br>CRESCITA COMPETITIVA                                        | Amm. e Fin.     | - C    |
| 00 | )23     | UNA SCUOLA INCLUSIVA<br>per il successo<br>scolastico di tutti gli<br>studenti | Amm. e Fin.     | 🔉 📑 🥕  |

Nome: S Ruolo: I

Utenz

Sistema FondERWeb - Guida Gestione Piani Formativi - P.48 – INVIO TELEMATICO DOCUMENTI

A0113

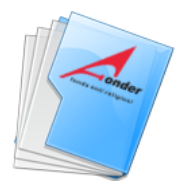

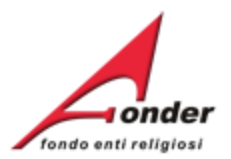

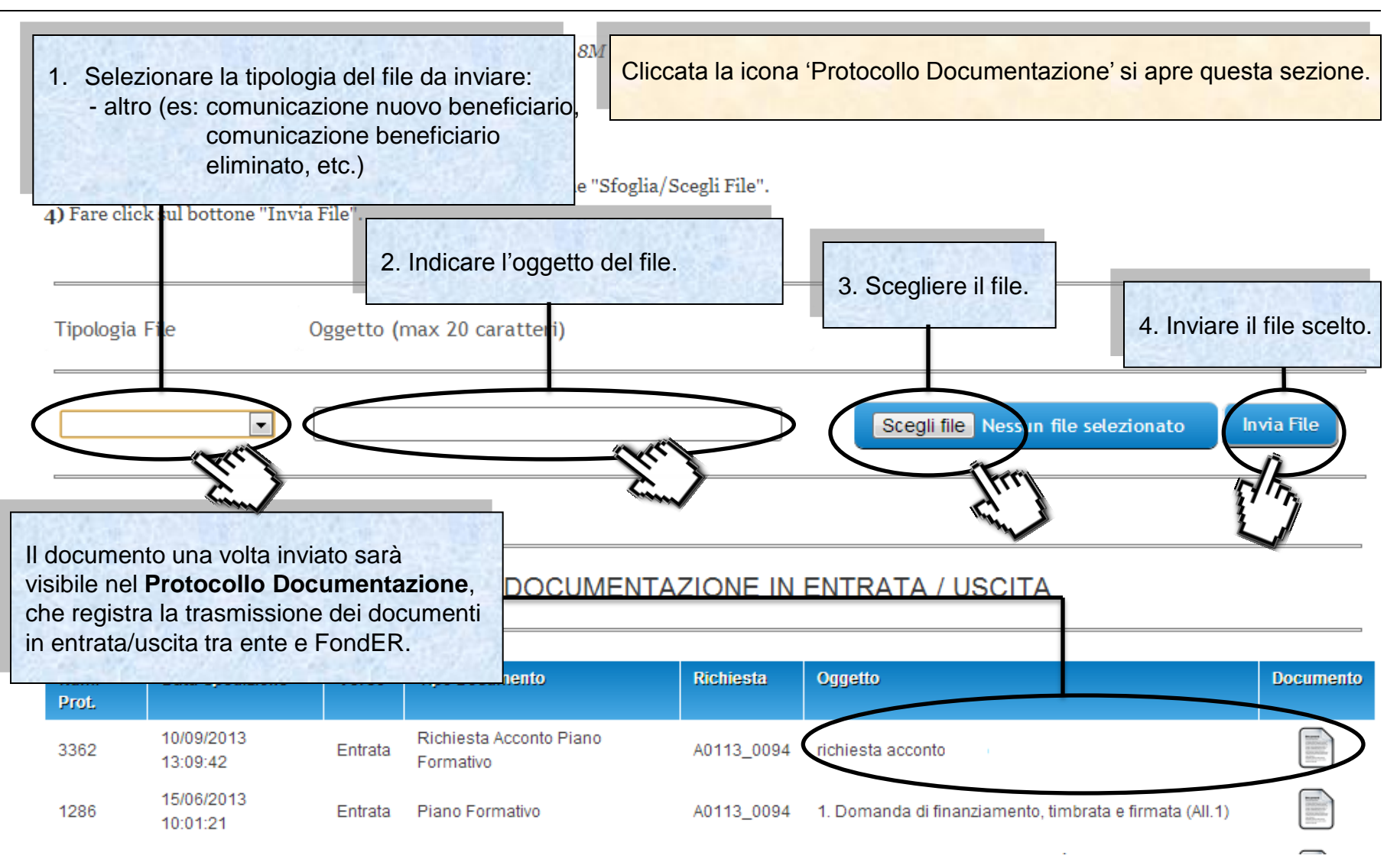

Sistema FondERWeb - Guida Gestione Piani Formativi - P.49 - INVIO TELEMATICO DOCUMENTI

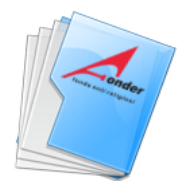

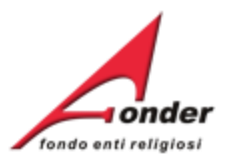

# Gestione economica e finanziaria

Sistema FondERWeb - Guida Gestione Piani Formativi- P.50 - GESTIONE ECONOMICA E FINANZIARIA

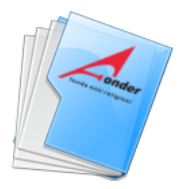

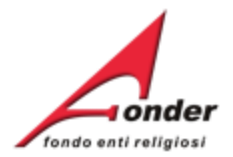

| DENOMINAZIONE                            | Le variazioni agli enti beneficiari a livello di progetto possono verificarsi in caso di:                                                  | FIN SEZIONE BEN | NEFICIARI PROGETTO. |
|------------------------------------------|----------------------------------------------------------------------------------------------------|-----------------|---------------------|
| Scuola Pio XII                           | - inserimento ente                                                                                                    | € 0,00          | 2                   |
| Scuola Madre<br>Teresa Quaranta          | <ul> <li>eliminazione ente</li> <li>variazione del numero di allievi nel progetto e di<br/>conseguenza fra gli enti beneficiari</li> </ul> | € 0,00          | 2                   |
| Istituto educativo<br>Figlie di Gesù     | Al totale degli importi imputati agli enti il sistema<br>FonderWeb effettuerà i seguenti controlli :                                       | € 0,00          | 2                   |
| lstituto San<br>gaetano                  | <ul> <li>classe dimensionale</li> <li>regime di ajuti</li> </ul>                                                                           | € 0,00          | 2                   |
| Scuola Maestre<br>Pie<br>dell'Addolorata | <ul> <li>proporzionalità economica degli importi imputati<br/>agli enti, in base al numero di lavoratori in<br/>formazione.</li> </ul>     | € 0,00          | /                   |
| SCUOLA<br>PATROCINIO S.<br>GIUSEPPE      | Ogni modifica apportata agli enti beneficiari deve essere coerente con gli importi del PEF.                                                | € 0,00          | 2                   |
|                                          | Un punto esclamativo accanto alla sezione indica<br>l'incongruenza dei dati.                                                               |                 |                     |

#### Sistema FondERWeb - Guida Gestione Piani Formativi - P.51 – <u>BENEFICIARI PROGETTO</u>

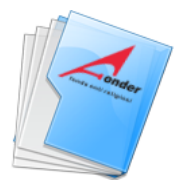

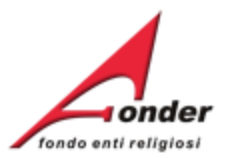

| sezione ELENCO ALLIEVI.<br>La presenza dell'icona " <sup>®</sup> " accanto al simbolo di modifi<br>necessarie.<br>Numero di allievi dichiarati in presentazione: 25<br>Numero di allievi inseriti in gestione: 2 | <ul> <li>Un numero di lavoratori inseriti diverso da<br/>quello dei lavoratori in presentazione<br/>determina effetti:</li> <li>sugli importi imputati a livello di enti<br/>beneficiari (attivando i relativi controlli su<br/>proporzionalità, classe dimensionale e</li> </ul> | e le informazioni |
|----------------------------------------------------------------------------------------------------|----------------------------------------------------------------------------------------------------|-------------------|
| COGNOME NOME                                                                                                    | <ul><li>regime di aiuti)</li><li>sul parametro costo/ora. Se la</li></ul>                                                                                                    | DIFICA ELIMINA    |
| mari mario                                                                                                    | variazione determina l'applicazione al<br>progetto del parametro 160€ costo/ora<br>(perché in presentazione del piano era<br>applicato un parametro più alto) il<br>Soggetto Attuatore dovrà riparametrare                                                                        | <b>∠</b> ×        |
| mari maria                                                                                                    | gli importi del finanziamento FondER<br>imputato agli enti beneficiari e,<br>conseguentemente, modificare il PEF in<br>maniera coerente.                                                                                                    | <b>∠</b> ×        |

Inserisci Nuovo

Indietro

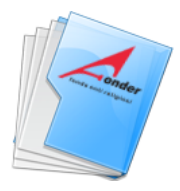

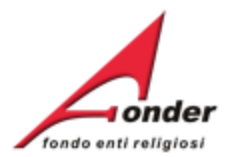

| sezione INSI | ERIMENTO FORMATI. | HLLHLO80 | Un numero di lavoratori formati diverso<br>quello dei lavoratori in formazione (inse<br>fase di AVVIO PROGETTO) determina |
|--------------|-------------------|----------|----------------------------------------------------------------------------------------------------|
| holahola     | hola              | HLHHLOB  | effetti:                                                                                                    |
| ho           | holahola          | HOXHHLB  | beneficiari (attivando i relativi contro<br>proporzionalità, classe dimensional                                           |
| ho           | holaholahola      | HOXHHLB  | <ul> <li>sul parametro costo/ora. Se la variazione determina l'applicazione</li> </ul>                                    |
| hoki         | holaholaholahola  | HKLHHL80 | progetto del parametro 160€ costo/<br>(perché in gestione del piano era<br>applicato un parametro più alto) il            |
| hdDJLD       | hdDJLD            | HDDHDJ80 | Soggetto Attuatore dovrà riparamet<br>gli importi del finanziamento FondE                                                 |
| hdDJLDhdDJLD | hdDJLDhdDJLD      | HDDHDJ80 | conseguentemente, modificare il P<br>maniera coerente.                                                                    |

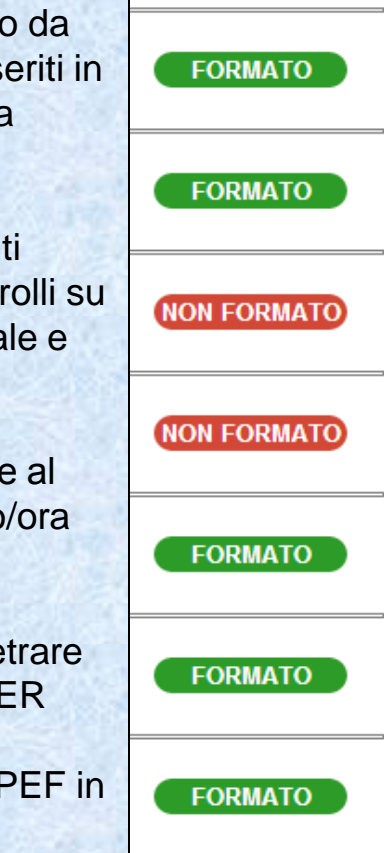

Indietro

Salva

Chiudi Progetto

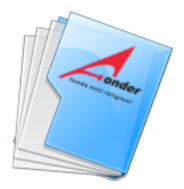

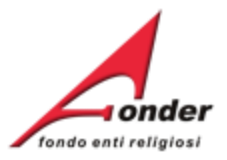

|                                                                                                    | Modifica                                              | A0515 - Piani<br>formativi<br>portabilità  | 01/04/2015               | 01/04/2025            | € 0,00          | € 0,00     |       |
|----------------------------------------------------------------------------------------------------|-------------------------------------------------------|--------------------------------------------|--------------------------|-----------------------|-----------------|------------|-------|
| Posizione FondER<br>Categoria Soggetto: Aderente e Attuatore<br>Matricole INPS (attive): 1<br>Numero Lavoratori Aderenti: 7<br>Competenza Ultimo DM: 2015/08<br>Identificativo: 1 |                                                       | A0116 -<br>Vouchers<br>2016                | 27/01/2016               | 31/12/2016            | € 600,00        | € 600,00   |       |
|                                                                                                    |                                                       | A0216 - Neo-<br>aderenti                   | 27/01/2016               | 31/12/2016            | € 0,00          | € 0,00     |       |
|                                                                                                    |                                                       | A0316 - Piani<br>formativi<br>Aziendali    | 27/01/2016               | 29/02/2016            | € 1.200,00      | € 1.200,00 |       |
| Utenze Reg                                                                                                    | Nella MyHome è presen<br>Richieste dove vengono       | 15/03/2016                                 | € 1.200,00               | € 1.200,00            |                 |            |       |
| Nome: 5<br>Ruolo: ICT                                                                                                    | dell'ente che hanno ragg<br>conclusivo (saldato, revo | esentazione (                              | esentazione e attuazione |                       |                 |            |       |
|                                                                                                    | non ammesso)                                          | TOLO                                       | STATO                    |                       | AZIONI          |            |       |
| Finanziam                                                                                                    |                                                       | In Compilazi                               | one 🗙                    | E 🖉                   |                 |            |       |
| Richiesto: € 0.00<br>Approvato: € 0.00                                                                                                    |                                                       | A0115 (Provvi                              | sorio) Richie:<br>avviso | sta Vouchers<br>A0115 | In Compilazi    | one 🗙      | ک 🖾   |
| Certificato: € 0.00<br>Numero richieste totali: 66                                                                                                    |                                                       | A0314 (Provvisorio) Richiesta<br>avviso A0 |                          | sta Vouchers<br>A0314 | In Compilazione |            | : 🖾 🔎 |
| Enti Beneficiari coinvolti: 1<br>Numero di lavoratori in formazione: 2<br>Archivio Richieste<br>Archivio Richieste                                                                |                                                       |                                            |                          |                       |                 |            |       |

Sistema FondERWeb - Guida Gestione Piani Formativi - P.54 – ARCHIVIO RICHIESTE

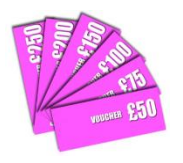

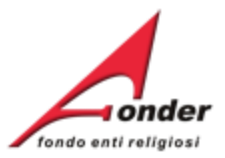

## Dopo aver cliccato su Archivio Richieste si apre questa pagina.

#### Archivio Richieste di Finanziamento

| Codice   | Stato                                                                              | Data Inizio<br>Attuazione | Data Fine<br>Attuazione              | Ore Totali di<br>Formazione            | Richiesto                                     | Approvato                                  | Rendicontato                           | Certificato             | Azioni   |  |
|----------|------------------------------------------------------------------------------------|---------------------------|--------------------------------------|----------------------------------------|-----------------------------------------------|--------------------------------------------|----------------------------------------|-------------------------|----------|--|
| A0215_0  | Revocato                                                                           |                           |                                      | 0                                      | €1.                                           | €1.                                        | €1.                                    | €1.                     | -        |  |
| A0315_01 | Revocato                                                                           |                           |                                      | 0                                      | €1.                                           | €1.                                        | €1.                                    | €1.                     | -        |  |
| A        | Per ogni richiesta viene riportato il codice, lo stato e i dati del finanziamento. |                           |                                      |                                        |                                               |                                            |                                        |                         |          |  |
| A0315_0( | Revocato                                                                           | 18/10/2015                | 02/11/2015                           | 14                                     | €1.                                           | €1.                                        | €1.                                    | €1.                     |          |  |
| A0315_0( | Ou state sich                                                                      | :                         |                                      | ata la dat                             |                                               | E 1.                                       | €1.                                    | €1.                     | <b>:</b> |  |
| A0315_0( | Se stato rich                                                                      | ilesta salo               | ato e riport                         |                                        | a del saldo                                   | 1.                                         | €1.                                    | €1.                     |          |  |
| A0314_01 | Saldato<br>(31/07/2015)                                                            | 18/07/2014                | 01/08/2014                           | 52                                     | €1.                                           | €1.                                        | €1.                                    | €1.                     |          |  |
| A0313_05 | Saldato<br>(31/07/2015)                                                            | 28/02/2014                | 20/02/2014                           | 00                                     | 61                                            | 61                                         | 6.1                                    | 61                      |          |  |
| A0313_05 | Non<br>Ammesso                                                                     |                           | E' possibi<br>per visual<br>Entrando | le acceder<br>izzare i do<br>nel Proto | e al <b>Proto</b><br>cumenti so<br>collo è po | collo Docu<br>cambiati tra<br>ossibile inv | mentazion<br>ente e Fon<br>iare una co | e<br>der.<br>omunicazio | one.     |  |
|          |                                                                                    |                           |                                      |                                        |                                               |                                            |                                        |                         |          |  |

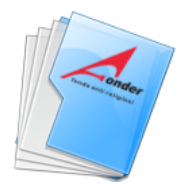

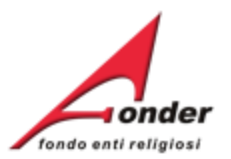

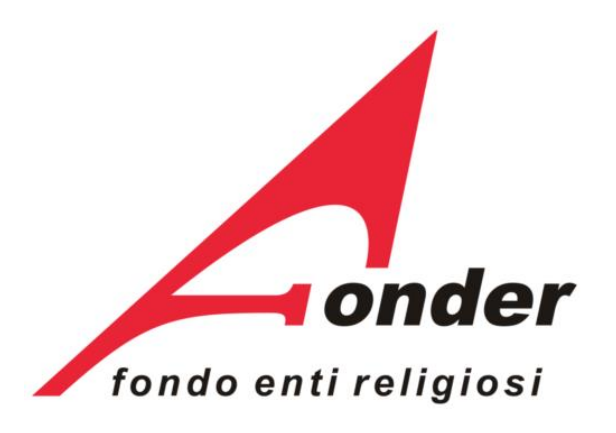

Via V. Bellini, 10 - 00198 Roma eMail: <u>segreteria@fonder.it</u> Telefono: 06/45.75.29.01 Fax: 06/85.35.46.00

#### Sistema FondERWeb - Guida Gestione Piani Formativi - P.56 - CONTATTI